## **GNcys Contabilidad Electrónica**

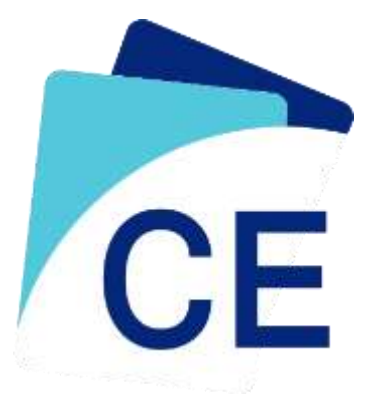

# Manual de usuario

Version: Draft 0.001

#### Contenido

| Introducción                | 3  |
|-----------------------------|----|
| Inicio de sesión            | 4  |
| Pantalla de Inicio          | 5  |
| Cuentas contables           | 6  |
| Captura de cuentas          | 8  |
| Importación de datos        | 9  |
| Importar datos desde Compaq | 9  |
| Importar desde otra empresa | 12 |
| Importar desde el SAT       | 14 |
| Pólizas                     | 16 |
| Crear nueva póliza          |    |
| Balanza de Comprobación     | 19 |
| Reportes                    | 20 |
| Emisión de pólizas          | 22 |
| Balanza de comprobación     |    |
| Libro Mayor                 | 30 |
| Auxiliar de Libro Mayor     | 32 |
| Balance general             |    |
| Estado de resultados        |    |
| Diario General              | 39 |
| Diario y pólizas            | 41 |
| Saldos                      | 43 |
| Herramientas                | 45 |
| Respaldar información       | 46 |
|                             |    |

## Introducción

La Contabilidad Electrónica es la obligación fiscal de llevar los registros y asientos contables a través de medios electrónicos e ingresar de forma mensual su información contable a través de la página de Internet del SAT.

### Inicio de sesión

Al ejecutar el programa se activa la ventana de **Inicio de sesión**, en la cual se captura el nombre de usuario y su contraseña.

El sistema tiene por default los siguientes:

USUARIO: Admin

CONTRASEÑA: Vale

Estos datos son de importancia, ya que todos los movimientos que se realicen en el sistema, como altas, bajas y modificación de datos, elaboración de pólizas y reportes, etc. son registrados por el usuario que dio inicio a la sesión del sistema. El software lleva una bitácora de acceso al sistema indicando hora, fecha, equipos de cómputo y nombre del usuario que inició al sistema.

Tiene la opción de dar de alta a usuarios de manera ilimitada, restringiéndole el acceso en diferentes módulos.

| GNcys<br>Centabilidad 2021  | Si activa las opciones de<br>Recordatorio de usuario<br>y contraseña, no será<br>pecesario capturarlo |
|-----------------------------|----------------------------------------------------------------------------------------------------|
|                             | cada vez que                                                                                          |
| Nombre de usuano :<br>admin | accedamos al sistema.                                                                                 |
| Recordar mi usuario         | Advertencia: Para lo                                                                                  |
| ⊠ Becordar mi contraseña    | usuarios qu                                                                                           |
| Aceptar Cenur               | comparten el equipo d                                                                                 |
|                             | cómputo con otro                                                                                      |
|                             | usuarios al sistema, n                                                                                |
|                             | es recomendabl                                                                                        |
|                             | activar las opciones d                                                                                |
|                             | recordatorio.                                                                                         |

## Pantalla de Inicio

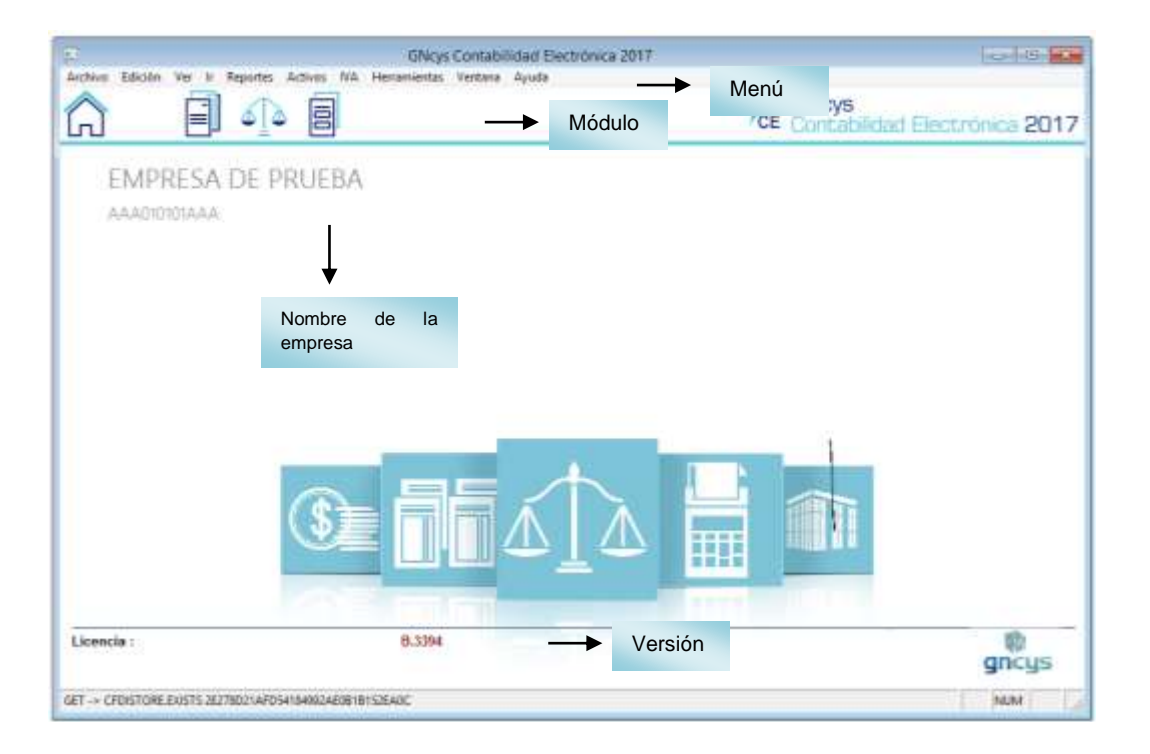

En la pantalla principal se muestra la empresa con la que se está trabajando los módulos, la versión y el menú.

### Cuentas contables

Una Cuenta contable es una representación numérica (código) que identifica y representa un concepto o hecho económico de la empresa, como por ejemplo la compra de una mercancía, la venta de la mercancía, un pago a un tercero, el depósito de un dinero en el banco, etc.

Para empezar a usar el sistema **GNcys Contabilidad Electrónica**, lo primero que tenemos que hacer es dar de alta a las cuentas.

Para esto hay que configurar los niveles que llevaran.

Siguiendo los siguientes pasos:

Ir a Herramientas y seleccionar configuración adicional

|              | Cuentas de Contabilidad Electrónica - Mini.Cont                                                                                                    |      | 100 100 100                                             |
|--------------|----------------------------------------------------------------------------------------------------|------|---------------------------------------------------------|
| Anton Ed     | icitin Ver la Reportes Antivos NA Herramientas Vantana Ayuda                                                                                                    |      |                                                         |
| â            |                                                                                                    | CE   | GNcys<br>Contabilidad Electrónica 2017                  |
| Cuenta       | de Contabilidad Electrónica                                                                                                    |      |                                                         |
| Namero       | Nombre Do                                                                                                    | đ.h. | Trivel                                                  |
| 108-03-029   | AUTO                                                                                                    | 0    | annoon an annoon an an an an an an an an an an an an an |
| 100-01-000   | ACTIVO & CORTO PLAZO 10                                                                                                    | 0.01 | 1 00                                                    |
| 109-02-000   | ACTIVO A LARGO PLAZO 10                                                                                                    | 0.02 | 2 0.0                                                   |
| 101-00-000   | CAJA 10                                                                                                    | 1    | 10                                                      |
| 101-01-000   | CAIA Y EFECTIVD 10                                                                                                    | 1.01 | 1 30                                                    |
| 102-00-000   | BARCOS 10                                                                                                    | 2    | 10                                                      |
| 102-01-000   | BARCOS NACIONALES 10                                                                                                    | 2.01 | 1 20                                                    |
| 102-02-000   | BANCOS EXTRANJEROS 10                                                                                                    | 2.02 | 2 20                                                    |
| 103-00-000   | INVERSIONES 10                                                                                                    | 3    | 10                                                      |
| 102-01-000   | INVERSIONES TEMPORALES 10                                                                                                    | 3.01 | 1 20                                                    |
| 103-02-000   | INVERSIONES EN FIDERCOMISOS 10                                                                                                    | 3.02 | 2 20                                                    |
| 103-03-000   | OTRAS INVERSIONES 10                                                                                                    | 5.03 | 3 20                                                    |
| 104-05-000   | OTROS INSTRUMENTOS FINANCIEROS 10                                                                                                    | ٠    | 10                                                      |
| 104-01-000   | OTROS INSTRUMENTOS FINANCIEROS 10                                                                                                    | 4.01 | 1 20                                                    |
| 105-00-000   | CLIENTES 10                                                                                                    | •    | 10                                                      |
| 105-01-000   | CLENTES NACIONALES TO                                                                                                    | 0.01 | 1 20                                                    |
| 105-02-000   | CLEASE EXTRACTIONS 10                                                                                                    | 0.02 | 20                                                      |
| 105-03-000   | CLERTES NACCIDALES PATTE RELACIONADA 10                                                                                                    | 5.93 | 20                                                      |
| 105-04-000   | CLEDNES EXTRADERIOS PARTE RELACIONADA 10                                                                                                    | 0.04 | 4 20                                                    |
| 105-00-000   | COUNTAST STRUMENTOS POR CODRAR A CUNTO PLAZO                                                                                                    |      | 10                                                      |
| 102-01-020   | CLEMAN T DOCUMENTOS POR COMPARIA CONTO DE 200 ENTRADORA. 10                                                                                                    | 0.01 | 30                                                      |
| 105-02-070   | CUERTING T DOCUMENT OF THE CORPORT A CORTO DE 420 EXTRAVERTO 10                                                                                                    | 6.02 | 30                                                      |
| 105-03-070   | A DEVICE TO COMPANY AND AND AND AND AND AND AND AND AND AND                                                                                                    | 6.04 | 30                                                      |
| 100-04-000   | entrace and problem to not not be blocked a control to be control to the block of the internet and the block of the internet and the block of the internet and the block of the internet and the block of the internet and the block of the internet and the block of the internet and the block of the internet and the block of the block of the bloc | 6.04 | 30                                                      |
| 4h2 n3 n5h   | HITCHE BOD CODEN & CORTO PLACE RECORDS                                                                                                    | 0.00 | 10                                                      |
| £            |                                                                                                    |      | ×                                                       |
| 1074 registe |                                                                                                    |      |                                                         |
| Todas Ad     | ve Pasve Capital Resultade Acreedera Resultade Deudora Orden Acreedera Orden Deudora Filtro                                                                                                    |      |                                                         |
| Distant      | 🚬 🔃 Editar 🗡 Epininar 🖷 Kapintar 🖾 Preliginar 📩 PDF 🛛 < 300                                                                                                    | 1.10 |                                                         |
| GET -+ CFDH  | TORLENSTS JOADFEDTID134144A762CIBAF625A1CE                                                                                                    |      | NUM J                                                   |

Se abrirá esta ventana en donde se selecciona los niveles y el formato (son los dígitos de la cuenta) de dichos niveles al terminar clic en finalizar para que se guarden los cambios.

Ir al módulo de cuentas y en la parte inferior esta la barra de herramientas con las siguientes opciones:

|                           | Operanda     | -              |
|---------------------------|--------------|----------------|
| Canadas Parasas           |              |                |
| Access don'ton constitute | 144 (\$)     |                |
| Carefiguración de envelee |              |                |
| 3 2 3                     |              |                |
| Partician - 1004-004-000  |              |                |
|                           |              |                |
|                           |              |                |
|                           |              |                |
|                           |              |                |
|                           |              |                |
|                           | (C) feature  | il conte       |
|                           | and research | and the second |

#### Barra de herramientas de Cuentas

| 🗋 <u>N</u> uevo | <u> E</u> ditar | × E <u>l</u> iminar |  | E <u>x</u> portar | 🛕 Preli <u>m</u> inar | PDF | < XML /> |  |
|-----------------|-----------------|---------------------|--|-------------------|-----------------------|-----|----------|--|
|-----------------|-----------------|---------------------|--|-------------------|-----------------------|-----|----------|--|

| Nuevo      | Activa la ventana de nueva cuenta                                                                                         |
|------------|----------------------------------------------------------------------------------------------------|
| Editar     | Opción para verificar o modificar los datos, seleccione el registro y dé clic en el botón editar.                         |
| Eliminar   | Seleccione el registro que desee eliminar de la base de datos y dé clic en el botón eliminar.                             |
| Exportar   | Exporta toda la lista de registro a una hoja de cálculo con las opciones de guardarlo con extensión (xls, xml, csv ó txt) |
| Preliminar | Muestra un listado de todos los registros mostrando: Nivel, Número de cuenta, Nombre,<br>Tipo y Código agrupador.         |
| Pdf        | Se genera el reporte de los registros en archivo pdf                                                                      |
| XML        | Genera el archivo xml que se enviara al SAT                                                                               |

### Captura de cuentas

Dar clic en nuevo en la barra de herramientas del módulo de cuentas; se abrirá la ventana que se muestra a continuación.

Llenar los campos según el caso.

| CE                 | Catálogo de Cuentas        |
|--------------------|----------------------------|
| Resume Detalles    | Subcuentas Notas < >       |
| Cuenta : *         | 0102                       |
| Nombre : *         | BANCOS                     |
| Cuenta padre :     | • • • • •                  |
| Código agrupador : | 102 🛓 Bancos               |
| Tipo :             | ACTIVO DEUDORA Vivel: 1    |
| Cuenta Mayor:      | Mayor 🗸                    |
|                    | Afectable                  |
|                    | <ul> <li>Activa</li> </ul> |
| Cerrar al guardar  | Guardar Cerrar             |

| Cuenta              | Es el conjunto de números que identifica a una cuenta y estos dependen de la configuración de los niveles que se haya hecho en el módulo correspondiente                                         |
|---------------------|----------------------------------------------------------------------------------------------------|
| Nombre              | Es el nombre que identificara a la cuenta, por ejemplo: caja, bancos, proveedores, clientes, etc.                                                                                                |
| Cuenta padre        |                                                                                                    |
| Código<br>agrupador | Es la clave numérica asignada por el SAT para clasificar cada una de las cuentas del<br>Catálogo de cuentas, este código debe ser el más apropiado de acuerdo a la<br>naturaleza de cada cuenta. |
| Тіро                | Aquí se selecciona la naturaleza de la cuenta si es deudora o acreedora                                                                                                    |
| Cuenta<br>mayor     |                                                                                                    |

### Importación de datos

#### Importar datos desde Compaq

Para activar esta aplicación entrar al módulo de cuentas e ir al menú superior seleccionar archivo, importar desde compaq como se muestra en la imagen.

|                            |                                                                                                    | Cu                             | entas de Conta    | ibilidad Electror | ica - Mini.Cont    |                            |             | Install Office Installe |
|----------------------------|----------------------------------------------------------------------------------------------------|--------------------------------|-------------------|-------------------|--------------------|----------------------------|-------------|-------------------------|
| Active Edicile Ve          | er is Reportes                                                                                                    | Actives NA Her                 | namentas Venta    | na Ayuda          |                    |                            |             |                         |
| Paragent.                  |                                                                                                    |                                |                   |                   |                    | -                          | GNevs       |                         |
| The Contribution in commit | in .                                                                                                    |                                |                   |                   |                    | CE                         | Contabilder | Electropics 2017        |
| A time continues           |                                                                                                    | L.                             |                   |                   |                    |                            |             | Control Control ECONT   |
| A instant                  | Chiefe .                                                                                                    | Electronical                   |                   |                   |                    |                            |             |                         |
| Decisional des incomes     | and the second second se                                                                                                    |                                |                   |                   |                    | CetA                       | Filtret     |                         |
| operation of implicit      |                                                                                                    | and a second second            | 141               |                   |                    | 1 Maria                    | 10          |                         |
| and the second second      | 0                                                                                                    | Create Event                   |                   |                   |                    | 100.01                     | 0.0         |                         |
| Egenter                    |                                                                                                    | Deale alte ampre               |                   |                   |                    | 100.02                     | 00.         |                         |
|                            |                                                                                                    | Central Constitution           |                   |                   |                    | 101                        | 10          |                         |
| jøle .                     | 11                                                                                                    | Deade SAT                      |                   |                   |                    | 101.01                     | 20          |                         |
| 102-80 100 1004.0          | PB                                                                                                    |                                |                   |                   |                    | 102                        | 10          |                         |
| 102-01-000 EANC            | OB SINCIONALE                                                                                                    | 3                              |                   |                   |                    | 192.01                     | 20          |                         |
| 102-52-505 BANK            | CODE DO RAPUER                                                                                                    | 109                            |                   |                   |                    | 102.02                     | 20          |                         |
| 103-05-0355 (50-01)        | DALARD TEARS                                                                                                    | THE ACCOUNTS                   |                   |                   |                    | 103 01                     | 20          |                         |
| 103-02-005 (84/67          | NUMBER OF STREET, STREET, STRE | Exception.                     |                   |                   |                    | 103 00                     | 20          |                         |
| 103-03-000 CTRA            | O NOTIFICIAL                                                                                                    | a constant of the              |                   |                   |                    | 103.03                     | 20          |                         |
| 104.00.000 (3180)          | SINSTRUMENTO                                                                                                    | S FIRANCERDS                   |                   |                   |                    | 104                        | 10          |                         |
| 104-01-085 0190            | 55 PATETHLAMENT                                                                                                    | TOS FINANCIEROS                |                   |                   |                    | 104.01                     | 20          |                         |
| 105-00.000 CLENT           | itt s                                                                                                    |                                |                   |                   |                    | 105                        | 10          |                         |
| 105-01-000 CL/EF           | NTES NACIONAL                                                                                                    | 03                             |                   |                   |                    | 105.01                     | 2.0         |                         |
| 105-02-005 CURI            | ITES EXTRACLE                                                                                                    | ROS                            |                   |                   |                    | 105.02                     | 2.0         |                         |
| 105-03-000 CUE!            | NTES NACIONAL                                                                                                    | ES PARTE RELACIO               | NADA              |                   |                    | 105.02                     | 2.0         |                         |
| 105-04-005 CLIER           | UTER EXTRANUE                                                                                                    | ROSPARTE RELAC                 | CHADA             |                   |                    | 105.04                     | 20          |                         |
| 106-00-000 CUENT           | AS Y DOCUMEN                                                                                                    | TOS FOR COBRAN A               | CONTO PLAZO       | 10022030003       |                    | 106                        | 10          |                         |
| 195-01-005 CUER            | ITAS Y DOCUME                                                                                                    | INTO POR COURA                 | LA CONTO PLAZ     | 3 NACIONAL        |                    | 100.01                     | 2.0         |                         |
| 106-02-000 CUE             | ITAS Y DOCUME                                                                                                    | MT05-POR COBRA                 | A CONTO PLAZ      | O REALINAMENTS C  |                    | 100.02                     | 2.0         |                         |
| 106-03-000 CUE             | ITAS Y DOCUME                                                                                                    | NTOD POR COBIN                 | LA CONTO PLAZ     | THACKINIAL PARTS  | RELACIONDA         | 100.00                     | 20          |                         |
| 108-04-000 CUEP            | FTAB Y DOCUM                                                                                                    | INTOS POR POR CO               | BRARE A CONTO I   | AZO EXTRAJUEN     | O PARTE RELACIONAD | <ul> <li>100.04</li> </ul> | 2.0         |                         |
| 100-00-000 BUTE            | NES POR CORR                                                                                                    | AR A CORTO PEADO               | NUMERICAL ADDRESS |                   |                    | 100.00                     | 20          |                         |
| State of State             |                                                                                                    |                                |                   |                   |                    |                            |             | 1.8.                    |
| Teden Ame Par              | we Capital I                                                                                                    | Recultedo Acreedora            | Resultato Deu     | tina Onten Agree  | dara Orden Deutora | rmo .                      |             |                         |
| Philipin                   | di Litter                                                                                                    | × Elizaber                     | (i) Easty         | 3. Pielimitar     | - PCF              | - 158                      |             |                         |
| der                        | The second second                                                                                                    | a stranged to the state of the | 100               |                   |                    |                            |             | Lange Second            |
| ORI-> CHERCOREN            | 11.2.2040E1E343B                                                                                                    | AAT DE DE CONCIMEET DAA        | AUE.              |                   |                    |                            |             | TAME NEAT               |

| Nelessiener 2012 v der elie en siguiente | El Acatemic para la importación de datos<br>Asotecento para la importación de datos<br>Importación a teccan |
|------------------------------------------|----------------------------------------------------------------------------------------------------|
| Seleccionar 2012 y dar clic en siguiente | Panal Con                                                                                                   |
|                                          |                                                                                                    |
|                                          |                                                                                                    |
|                                          | Canada - man Sapara e II france                                                                             |

Los datos que se ingresan en esta ventana son los se usan para la base de Datos del programa Compaq

| ł    |
|------|
|      |
|      |
|      |
|      |
|      |
| ece. |
|      |

Otra manera de ingresar las cuentas es, teniendo un archivo en Excel con el listado de las cuentas, entrar al módulo de cuentas y seleccionar en el menú superior herramientas, importar datos y selecciona Catalogo de cuentas-Excel.

Se abrirá el directorio en donde se debe buscar el archivo y dar clic en abrir, se mostrara la ventana de carga del archivo

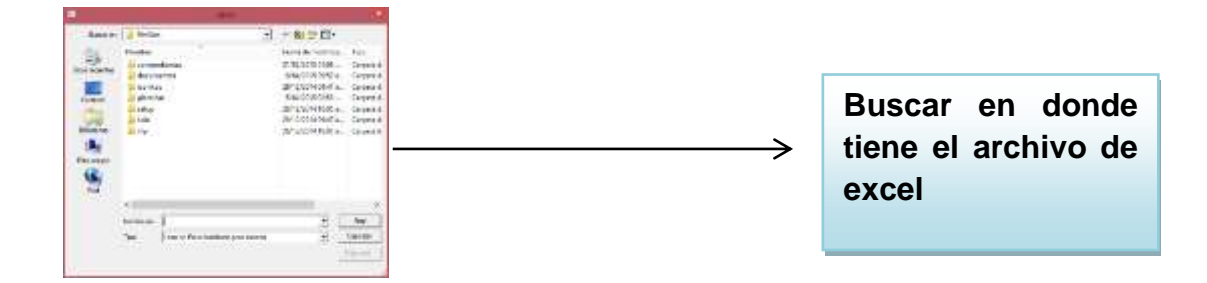

Al dar abrir se mostrara la ventana de carga del archivo

#### Importar desde otra empresa

El sistema **GNcys Contabilidad Electrónica**, tiene la opción de importar las cuentas de una empresa a otra dentro del mismo software cuando este es multiempresa.

Ir a Archivo dar clic en importar y seleccionar desde otra empresa.

Como se muestra en la imagen

| 2                 |                        | Ove                         | ritas de Conta   | bilidad Electróni | ca = Mir | si.Cont       |          |              | liai a la        |
|-------------------|------------------------|-----------------------------|------------------|-------------------|----------|---------------|----------|--------------|------------------|
| Arctains Edición  | Ver il Reportes        | Actives INS Her             | amientas' Vieita | ne Avude          |          |               |          |              |                  |
| Panged            |                        |                             |                  |                   |          |               | ~        | GNcys        |                  |
| Configurations    | mile .                 |                             |                  |                   |          |               | CE       | Contabilidad | Electronica 2017 |
| A Victo prelimina | and the second         | APRIL CONTRACTOR            |                  |                   |          |               |          |              |                  |
| dimprime          | Cell+P                 | Electronica.                |                  |                   |          |               |          |              |                  |
| Opciones de in    | gresión                |                             |                  |                   |          |               | Cod.A.   | The .        |                  |
|                   |                        |                             | -                |                   |          |               | 100      | 100          |                  |
|                   | 54                     | Deste Excel                 |                  |                   |          |               | 199.01   | 8D           |                  |
| Exporter          |                        | Owner and a strain or other |                  |                   |          |               | 100.02   | 0.0          |                  |
| 1.4               |                        | Desde ContR4Q1              |                  |                   |          |               | 101      | 10           |                  |
|                   | NF 775                 | Depth SAT                   |                  |                   |          |               | 402      | 10           |                  |
| 102.01.000 0      | wahns kammus p         |                             |                  |                   |          |               | 102      | 20           |                  |
| 401_01_000 E      | ANY OCTOWNED           | 96 -                        |                  |                   |          |               | 100,011  | 20           |                  |
| 101.00.000 80     | VERSIONES              | 11. C                       |                  |                   |          |               | 103      | *8           |                  |
| 103-01-000 #      | VERSIONES TEMPO        | RAFES                       |                  |                   |          |               | 102.01   | 20           |                  |
| 103-02-000 8      | MERSIONES EN FIC       | EICONISCS.                  |                  |                   |          |               | 103.02   | 20           |                  |
| 102-03-000 C      | TRAS INVERSIONES       | 1000000000                  |                  |                   |          |               | 103.03   | 2.0          |                  |
| 104.00.000 01     | THOS INSTRUMENTO:      | FINANCEROS                  |                  |                   |          |               | 104      | 10           |                  |
| 104-01-000 C      | TROS INSTRUMENT        | OS FINANCIEROS              |                  |                   |          |               | 104.01   | 20           |                  |
| 105-00-000 CL     | IENTES                 |                             |                  |                   |          |               | 105      | 18           |                  |
| 105-01-000 0      | LENTES NACIONALS       | 35                          |                  |                   |          |               | 105.01   | 20           |                  |
| 105-02-000 0      | <b>LENTES EXTRANJE</b> | 805                         |                  |                   |          |               | 105.02   | 20           |                  |
| 105-02-000        | LIENTES NACIONALS      | ES PHRITE RELACIÓN          | HDH.             |                   |          |               | 105.00   | 2.0          |                  |
| 105-04-000 C      | LIENTES EXTRANJE       | ROS PARTE RELACI            | DNADA            |                   |          |               | 105.94   | 20           |                  |
| 106-00-000 Ci     | IENTAS Y DOCUMENT      | OS POR COBRAR A             | CORTO PLAZO      |                   |          |               | 106      | 1.0          |                  |
| 996-01-000 C      | UENTAS Y DOCUME        | STOS FOR COBRINE            | A CORTO PLAZO    | NACIONAL          |          |               | 105.01   | 20           |                  |
| 106-02-000 0      | UENTAS Y DOCUME        | ITOS POR COBRAR             | A CORTO PLAZO    | EXTRANJERIO       |          | ALC: NO       | 106.02   | 2.0          |                  |
| 100-02-000        | UENTAS Y DOCUME        | STOS FOR COBRINE            | A CORTO PLAZS    | PARCICITIAL PARTE | RELACIO  | RIADA         | 105.02   | 20           |                  |
| 105-94-000        | UENTAS Y DOCUME        | ITOS POR POR COB            | RARACORTOR       | UAZO EKTRANJER    | PHRIE    | RELACIONADA   | 105.94   | 20           |                  |
| 100-10-100 B      | VIENES FUR CUBRA       | RACOMIC PLAZOT              | MUNITER CONTRACT |                   |          |               | 100.00   | 20           |                  |
| £                 |                        |                             |                  |                   |          |               |          |              | P.               |
| 1074 regultes     |                        |                             |                  |                   | - 12     |               |          |              |                  |
| HOOM (Active )    | Passes Capital R       | enultado Acreedora          | Resultado Devi   | Sora Orden Acreed | Hors Or  | fier Deutions | Filtra   |              |                  |
| Distance          | <b>E</b> E##           | × Elsuara.                  | Egotar           | A Preliginar      | 2        | PDF           | < 158, P |              |                  |
| GET -> CFEXITONE  | EXISTS 628(04) B406    | LANSING MEMORY              | <b>K</b>         |                   |          |               |          |              | MAN MAY          |

Al dar clic se abrirá una ventana en donde se enlistan las empresas dadas de alta en el sistema

| A 🔊                                     | Asistente para la importación de cuentas | × |
|-----------------------------------------|------------------------------------------|---|
| Asistente para la<br>Instroduzca los da | importación de datos                     |   |
| 1. Seleccione la emp                    | resa.                                    |   |
| AAA010101AAA                            | TELEFONOS CELULARES IZEL S.A DE C.V      | ^ |
| AAA010101AA1                            | HOTEL COLONIAL IZEL                      |   |
| AAA010101AAA                            | ACUARIO IZEL S.A. DE C.V.                |   |
| AAA010101AAA                            | RESTAURANT IZEL                          |   |
| AAA010101AAA                            | TALLER MECANICO IZEL                     |   |
| AAA010101AAA                            | IZEL CHAN                                |   |
| AAA010101AAA                            | TRANSPORTE TERRESTE IZEL                 | _ |
| AAA010101AAA                            | EMPRESA PEL                              |   |
| PEMM6009293P5                           | Х                                        |   |
|                                         |                                          |   |
|                                         |                                          |   |
|                                         |                                          | ¥ |
|                                         |                                          |   |
|                                         | Cancelar < Atrás Siguiente > Finaliza    | Г |
|                                         |                                          |   |

Seleccionar una empresa y dar clic en siguiente, aparecerá la siguiente ventana y dar clic en finalizar. En este momento se cargan las cuentas

#### Importar desde el SAT

|                   |                   |                | Cur                    | ntas de Contab   | ilidad Electron | ca - Mir | n Cont      |          |         |                       |
|-------------------|-------------------|----------------|------------------------|------------------|-----------------|----------|-------------|----------|---------|-----------------------|
| Archive Edic      | ine Ver 1         | t Report       | er Actives IVA Her     | amientas Ventano | Ayuda           |          |             |          |         |                       |
| Parasetti         |                   |                |                        |                  | 100 C 100       |          |             |          | Oblesie |                       |
|                   |                   |                | 0                      |                  |                 |          |             | CE.      | GINCYS  |                       |
| Certigora         | impresión         |                |                        |                  |                 |          |             | - UE     | Contat  | woad Electronica 2017 |
| A Vista preig     | yne:              |                | Destronica             |                  |                 |          |             |          |         |                       |
| de troptinar      |                   | CHI+F          | Contraction of the     |                  |                 |          |             |          | _       |                       |
| Opcienes d        | le impression     | 4              | -                      |                  |                 |          |             | COB.A.   | Tausi   | 2                     |
| the second second |                   |                | Danda Formi            |                  |                 |          |             | 100.01   | 0.0     | 19 A                  |
| Extended          |                   |                | Dende often anning     | 10 M             |                 |          |             | 100.02   | 0 D     |                       |
| coprorter         |                   |                | Deale Countries        |                  |                 |          |             | 101      | 10      |                       |
| Selic             |                   |                | Dente Corto/AQ1        |                  |                 |          |             | 101.01   | 20      |                       |
| 107-00-000        | BANCUS            |                | 0000000                |                  |                 |          |             | 102      | 10      |                       |
| 102-01-000        | BANCOST           | NACIONAL       | LEB                    |                  |                 |          |             | 102.01   | 2 D     |                       |
| 102-02-080        | BANCOSI           | EXTRANLE       | EROS                   |                  |                 |          |             | 102.02   | 2 D     |                       |
| 103-00-000        | INTERSION         | IES            |                        |                  |                 |          |             | 183      | 10      |                       |
| 103-01-000        | INVERSIO          | MES TEM        | PORALES                |                  |                 |          |             | 103.01   | 2 D     |                       |
| 103-02-000        | INVERSIO          | MEBEN F        | ADEICOMISCIS           |                  |                 |          |             | 103.02   | 2 D     |                       |
| 103-03-000        | OTRAS IN          | NERSION        | ES.                    |                  |                 |          |             | 193.83   | 2 D     |                       |
| 104-00-000        | DTROS INS         | STRUMEN        | TOS FINANCIEROS        |                  |                 |          |             | 104      | 10      |                       |
| 104-01-080        | DIROS IN          | STRUME         | NTOS FINANCIENOS       |                  |                 |          |             | 104.01   | 20      |                       |
| 105-00-000        | CLIENTES          | a a curda char |                        |                  |                 |          |             | 105      | 10      |                       |
| 105-01-000        | CLENTE            | S NALION       | ALES .                 |                  |                 |          |             | 105.03   | 20      |                       |
| 105-02-000        | OLIENTED OLIENTED | S EXTRAN       | ALES OVERTE OCI ACHINA | an Da            |                 |          |             | 105.02   | 20      |                       |
| 105-03-000        | OF REVITES        | O CYTERN       | EDINE DID TO DO 101    | Marking .        |                 |          |             | 105.03   | 20      |                       |
| 105-00-000        | CHENTAS           | COOCUME        | NTOS DOR CORRER A      | 0610 01 420      |                 |          |             | 105      | 10      |                       |
| 105-01-000        | CLIEBUTAS         | SY DOCL        | NEWTOR POR CORRUR      | A CORTO PL #201  | unchone -       |          |             | 105.01   | 2.0     |                       |
| 105-02-000        | CUENT48           | SYDOCU         | VENTOS POR COBRAR      | A CORTO PLAZO    | EXTRANSERO      |          |             | 105.02   | 2.0     |                       |
| 105-03-000        | CUENTAS           | SY DOCLE       | VENTOS POR COBRAR      | A CORTO PLAZO 0  | UNCIONAL PARTE  | RELACK   | ACHINE      | 105.03   | 2.0     |                       |
| 105-04-000        | CUENTAS           | SYDOCU         | VENTOS POR POR COR     | BAR A CORTO PL   | AZO EKTRALLERI  | PARTE    | RELACIÓNADA | 106.04   | 2 D     |                       |
| 106-05-000        | INTERES           | POR COB        | RAR & CORTO PLAZO I    | HCIONAL          |                 |          |             | 106.05   | 2 D     |                       |
| -02 05 000        |                   |                | 0+0 + 00070 0+ 201     |                  |                 |          |             | +46.94   | 10      |                       |
| 1074 Hegistros    | 6.                |                |                        |                  |                 |          |             |          |         |                       |
| Todas Aday        | Pasho             | Capital        | Reputado Acreedora     | Resultate Deute  | ra Orden Acreed | era Or   | Sen Deutora | Filtro : |         |                       |
| Ditiono           |                   | Enter          | × Firmenar             | B) Exportar      | 3 Automotor     | -        | POF         | - 100 -  |         |                       |
| - Grand           |                   |                | 100 C                  | -                | -               | -        | 253         |          |         |                       |
| Coone of the      | motimized the     | eroomes        |                        |                  |                 |          |             |          |         | NUM MAY               |

El sistema GNcys, puede importar el catálogo de cuentas que tiene publicado el SAT, solo ir al módulo de cuentas seleccionar archivo, importar y luego desde SAT

| Asistente para la importación de cuentas                        | <b>×</b>  |
|-----------------------------------------------------------------|-----------|
| Asistente para la importación de datos<br>Instroduzca los datos |           |
| Nivel de las cuentas : 3.00 🔺                                   |           |
| Configuración de niveles                                        |           |
| 3 2 3                                                           |           |
| Formato: XXX-XX-XXX                                             |           |
|                                                                 |           |
| Cancelar < Atrás Siguiente >                                    | Finalizar |

Por default el sistema marca esta configuración ya que es la que tiene en sat en su catálogo al dar F5 se actualizan las cuentas

### Pólizas

Las pólizas contables son los documentos físicos o digitales que contienen los registros contables de una o varias operaciones realizadas por un ente económico. Dichas pólizas pueden ser catalogadas de acuerdo a la naturaleza de la operación que amparan.

- Pólizas de egreso: Estas pólizas contienen registros contables referentes a las erogaciones por parte de la entidad económica; no obstante si la erogación se realiza por medio de un cheque, la póliza se conoce como póliza cheque.
- Pólizas de ingreso: Son las que contienen los registros contables que representan el ingreso del dinero al ente económico, ya sea en efectivo, trasferencia o cheque.
- Pólizas de diario: Este tipo de pólizas se realizan para registrar las operaciones que afectan la economía de la empresa, pero que no representan flujo de efectivo alguno.

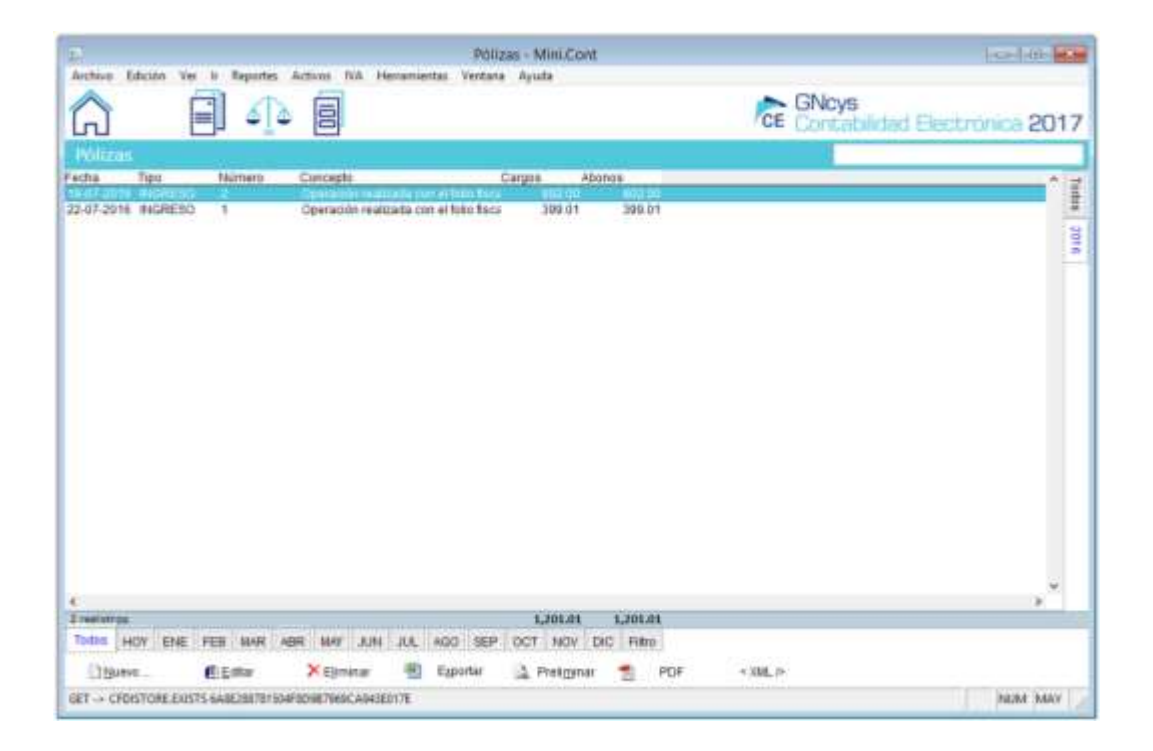

Barra de herramientas de Pólizas

| Huero .                                                                                                    | (C)Editor | × Eliminar | 1911 | Egportar | A Preliminar                                                                                                    | PDF | + 10ML /- |
|----------------------------------------------------------------------------------------------------|-----------|------------|------|----------|----------------------------------------------------------------------------------------------------|-----|-----------|
| and the second second se |           |            |      |          | Contraction of the second second second second second second second second second second second second second s |     |           |

| Nuevo      | Activa la ventana para dar de alta a la nueva póliza                                                                    |
|------------|----------------------------------------------------------------------------------------------------|
| Editar     | Opción para verificar o modificar los datos, seleccione el registro y<br>dé clic en el botón editar.                    |
| Eliminar   | Nos permite eliminar la póliza en caso de ser necesario                                                                 |
| Exportar   | Exporta toda la lista de registro a una hoja de cálculo con las opciones de guardarlo con extensión (xls, xml, csvótxt) |
| Preliminar | Muestra un listado de todos los registros mostrando los datos: fecha, tipo, numero, concepto, cargos y abonos           |
| PDF        | Nos genera el archivo pdf de la lista de pólizas                                                                        |
| Xml        | Genera el archivo XML de las pólizas ingresadas en el sistema el<br>cual es el que se subirá al portal del sat.         |

### Crear nueva póliza

Dar clic en nuevo se abrirá esta ventana que permite ingresar manualmente los datos de la póliza desde la fecha hasta los datos del

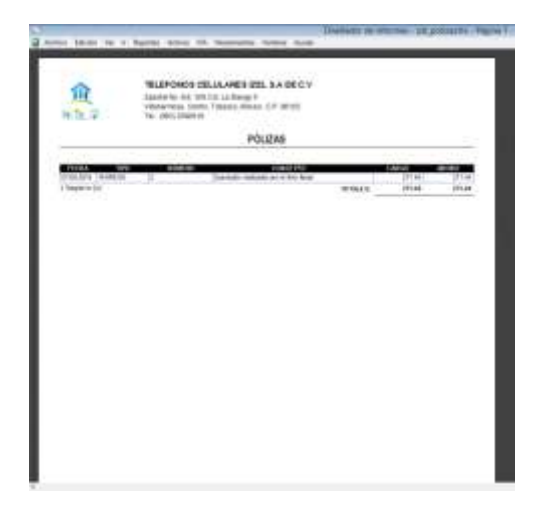

#### Filtro de pólizas

Diregistrus Todos HOY ENE FEB MAR ABR MAY JUN JUL ADD SEP OCT NOV DIC Filtro

| po de políza : | INGRESO    | V     |
|----------------|------------|-------|
| Fecha          | 27-08-2014 | Divid |
| Número :       | 2          |       |
| Cargo :        | D          |       |
| Abono          |            |       |

## Balanza de Comprobación

La balanza de comprobación sirve para localizar errores dentro de un período identificado de tiempo y facilita el encontrarlos en detalle y corregirlos. Es una lista de todos los saldos deudores y acreedores de todas las cuentas del mayor para comprobar la igualdad.

En el sistema **GNcys Contabilidad Electrónica**, la balanza de comprobación se guarda por mes

Cada vez que se ingresa una póliza esta se refleja en la balanza de comprobación.

| Archive         Listening         Der V         Reporter         Active         DATA         Der           Color         Color                                                                                                    | Curps 2<br>0 1.201.01<br>0 1.201.01<br>0 0.00<br>0 0.00<br>0 1.201.01<br>0 0.00<br>0 0.000<br>0 0.000<br>0 0.00000000                                                                                                    | ans Ayula<br>2010 0<br>000<br>000<br>000<br>000<br>000<br>000<br>000                                  | 400 Fma<br>1.201.01<br>0.00<br>0.00<br>1.00<br>1.00<br>1.00<br>0.00<br>0.00 | CE GNovi   | s<br>sblidad Electrónica 20 | 17  |
|----------------------------------------------------------------------------------------------------|----------------------------------------------------------------------------------------------------|----------------------------------------------------------------------------------------------------|----------------------------------------------------------------------------------------------------|------------|-----------------------------|-----|
| Exclusion         Exclusion           Non-example         Exclusion           Non-example         Example           Non-example         Example           Non-example         Example           Non-example         Example           Non-example         Example           Non-example         Example           Non-example         Example           Non-example         Example           Non-example         Example           Non-example                                                                                                    | CVPP 4<br>0 1,20101<br>0 1,20101<br>0 0,00<br>0 0,00<br>0 0,00<br>0 1,20101<br>0 1,20101<br>0 0,00<br>0 0,00<br>0 0,00<br>0 0,00<br>0 0,00<br>0 0,00<br>0 0,00<br>0 0,00<br>0 0,00                                                                                                    | 000000 0000<br>0.000<br>0.000<br>0.000<br>0.000<br>0.000<br>0.000<br>0.000<br>0.000<br>0.000<br>0.000 | 4100 Final<br>1,201 51<br>0,000<br>0,000<br>1,201 51<br>1,201 51<br>0,000<br>0,000<br>0,000<br>0,000<br>0,000<br>0,000<br>0,000                                                                                                    | CE Donta   | blidad Electrónica 20       | 17  |
| Elafanza de Comprecisionida           Numer Namer         Barte Incla           100-00-0420100         0.0           100-01-0420100         0.0           100-01-0420100         0.0           100-01-0420100         0.0           100-01-0420100         0.0           101-01-0         0.0           101-01-0         0.0           101-01-0         0.0           101-01-0         0.0           101-01-0         0.0           101-01-0         0.0           101-01-0         0.0           101-01-0         0.0           102-01-0         0.000010           102-01-0         0.000010           102-01-0         0.000010           102-01-0         0.000010           103-02-0         0.000010           103-02-0         0.000010           103-02-0         0.000010           103-02-0         0.000010           103-02-0         0.000010           103-02-0         0.000010           103-02-0         0.000010           103-02-0         0.000010           103-02-0         0.000010           103-02-0         0.000010                                                                                                    | Cwar A<br>0 1,20101<br>0 0,000<br>0 0,000<br>0 1,20101<br>0 0,000<br>0 1,20101<br>0 0,000<br>0 0,000                                                         | 200100 5<br>0.00<br>0.00<br>0.00<br>0.00<br>0.00<br>0.00<br>0.00                                      | 400 Final<br>1.201 51<br>1.201 51<br>0.06<br>0.06<br>1.201 51<br>1.201 51<br>0.06<br>0.06<br>0.06<br>0.00<br>0.00<br>0.00<br>0.00<br>0.0                                                                                                    |            | ;                           | and |
| Instrume         Statistics         Statistics         Statistic                                                                                                    | Corps 4<br>0 1.20101<br>0 1.20101<br>0 0.00<br>0 0.00<br>0 0.00<br>0 0.00<br>0 0.00<br>0 0.00<br>0 0.00<br>0 0.00<br>0 0.00<br>0 0.00<br>0 0.00<br>0 0.00<br>0 0.00<br>0 0.00<br>0 0.00                                                                                                    | 200400 5<br>0.000<br>0.000<br>0.000<br>0.000<br>0.000<br>0.000<br>0.000<br>0.000<br>0.000             | atto Final<br>1.201.01<br>0.00<br>0.00<br>0.00<br>1.201.01<br>0.00<br>0.00<br>0.00<br>0.00<br>0.00<br>0.00<br>0.00<br>0.00<br>0.00<br>0.00<br>0.00                                                                                                    |            |                             | 100 |
| 100-00-04CTWO         6-3           100-00-04CTWO         6-03           100-01-04CTWO         4-03           100-01-04CTWO         4-03           101-01-0         6-03           101-01-0         6-03           101-01-0         6-03           101-01-0         6-03           101-01-0         6-03           101-01-0         6-03           101-01-0         6-03           101-01-0         6-03           101-01-0         6-03           101-01-0         6-03           101-01-0         6-03           101-01-0         6-03           101-01-0         6-03           101-01-0         6-04           101-01-0         6-03           101-01-0         6-03           101-01-0         6-03           101-01-0         6-04           101-01-0         6-04           101-01-0         6-04           101-01-0         6-04           101-01-0         6-04           101-01-0         6-04           101-01-0         6-04           101-01-0         6-04           101-01-0         6-04                                                                                                    | 0 1,201,01<br>0 1,201,01<br>0 0,000<br>0 0,000<br>0 0,000<br>0 0,000<br>0 1,201,01<br>0 0,000<br>0 0,000<br>0 0                                                         | 0.09<br>0.09<br>0.09<br>0.09<br>0.09<br>0.09<br>0.09<br>0.09                                          | 1.201.01<br>0.00<br>0.00<br>0.00<br>1.201.01<br>1.201.01<br>0.00<br>0.00                                                                                                    |            |                             | 14  |
| 100-01-04/CTR00 ALGROOPLAZD         0.3           100-02-04/CTR00 ALGROOPLAZD         0.3           101-02-0         CALAY EPIECTIVO         0.3           101-02-0         CALAY EPIECTIVO         0.3           102-02-0         MARCOS         0.4           102-02-0         MARCOS         0.4           102-02-0         MARCOS         0.4           102-02-0         MARCOS         0.4           102-02-0         MARCOS         0.4           102-02-0         MARCOS         0.4           102-02-0         MARCOS         0.4           102-02-0         MARCOS         0.4           102-02-0         MARCOS         0.4           102-02-0         MARCOS         0.4           102-02-0         MARCOS         0.4           102-02-0         MARCOS         0.4           102-02-0         MARCOS         0.4           102-02-0         CIRENTALERINGONALES         0.3           102-02-0         CIRENTES EXTRANSITOS FRANCES         0.3           102-02-0         CIRENTES EXTRANSITOS FRANCES         0.3           105-02-0         CIRENTES EXTRANSITOS FRANCES         0.3           105-02-0         CIRENTES EXTRANSITOS                                                                                                    | 0 1,201,01<br>0 0,000<br>0 0,000<br>0 1,201,01<br>0 1,201,01<br>0 0,000<br>0 0,000<br>0 0                                                         | 0.00<br>0.00<br>0.00<br>0.00<br>0.00<br>0.00<br>0.00<br>0.0                                           | 1,201,01<br>0,000<br>0,000<br>1,204,01<br>1,204,01<br>1,204,01<br>0,000<br>0,000<br>0,000<br>0,000<br>0,000                                                                                                    |            |                             |     |
| 100-02-04CTH00-AL-BROD PLAZD         0.0           101-04-04A         0.0           101-04-04A         0.0           101-04-04A         0.0           102-04-0         0.00 CONTRACTIVAL           102-04-0         0.00 CONTRACTIVAL                                                                                                    | 0 0.00<br>0 0.00<br>0 0.00<br>0 1,201.01<br>0 1,201.01<br>0 0.00<br>0 0.00 | 0.00<br>0.00<br>0.00<br>0.00<br>0.00<br>0.00<br>0.00<br>0.0                                           | 0.00<br>0.00<br>1.201.01<br>1.201.01<br>0.00<br>0.00<br>0.                                                                                                    |            |                             |     |
| 101-04-0         CAM         EA           101-03-0         CALAY EFECTIVO         0-0           102-04-0         ENVCOS INFORMACIEI         0-0           102-04-0         ENVCOS INFORMACIEI         0-0           102-04-0         ENVCOS INFORMACIEI         0-0           103-04-0         ENVCOS INFORMACIEI         0-0           103-04-0         ENVCOS INFORMACIEI         0-0           103-04-0         ENVERSIONES         0-0           103-04-0         ENVERSIONES         0-0           103-04-0         ENVERSIONES         0-0           103-04-0         ENVERSIONES         0-0           103-04-0         ENVERSIONES         0-0           103-04-0         ENVERSIONES         0-0           103-04-0         ENVERSIONES         0-0           104-04-0         ENVERSIONES         0-0           105-04-0         CLENTES INFORMACIENDI         0-0           105-04-0         CLENTES ENTRANALEIRON         0-0           105-04-0         CLENTES ENTRANALEIRON         0-0           105-04-0         CLENTES ENTRANALEIRON         0-0           105-04-0         CLENTES ENTRANALEIRON         0-0           105-04-0         CLENTES ENTRANALEI                                                                                                    | 6 0.09<br>0 0.00<br>6 1,201.01<br>0 0.00<br>6 0.00<br>6 0.00<br>0 0.00<br>0 0.00<br>0 0.00<br>0 0.00<br>0 0.00<br>0 0.00<br>0 0.00<br>0 0.00<br>0 0.00                                                                                                    | 0.00<br>0.00<br>0.00<br>0.00<br>0.00<br>0.00<br>0.00<br>0.0                                           | 0.00<br>0.00<br>1.201.01<br>0.00<br>0.00<br>0.00<br>0.00<br>0                                                                                                    |            |                             |     |
| 101-0-10         CALAY EFFECTIVO         0-0           102-0-0-0         CALAY EFFECTIVO         0-0           102-0-0-0         MARCOS         CALA           102-0-0-0         MARCOS         0-0           102-0-0-0         MARCOS         0-0           102-0-0-0         MARCOS         0-0           102-0-0-0         MARCOS         0-0           102-0-0-0         MARCOS         0-0           103-0-0         MARRISONES         0-0           103-0-0         MARRISONES         0-0           103-0-0         MARRISONES         0-0           103-0-0         OTRAS INSERTISONES         0-0           103-0-0         OTRAS INSERTISONES         0-0           103-0-0         OTRAS INSERTISONES         0-0           105-0-0         CLEMITES ESTRUMENTOS FRANCES         0-0           105-0-0         CLEMITES ESTRUMENTOS FRANCES         0-0           105-0-0         CLEMITES ESTRUMENTOS FRANCES         0-0           105-0-0         CLEMITES ESTRUMENTOS FRANCES         0-0           105-0-0         CLEMITES ESTRUMENTOS FRANCES         0-0           105-0-0         CLEMITES ESTRUMENTOS FRANCES         0-0           105-0-0         CLEM                                                                                                    | 0 0.00<br>0 1,201.01<br>0 1,201.01<br>0 0.00<br>0 0.00 | 0.00<br>0.00<br>0.00<br>0.00<br>0.00<br>0.00<br>0.00<br>0.0                                           | 0.00<br>1,201.01<br>0.00<br>0.00<br>0.00<br>0.00<br>0.00<br>0.00                                                                                                    |            |                             |     |
| 102-04-0         RANCOS         6-8           102-04-0         RANCOS MACCINALES         6-2           102-04-0         RANCOS MACCINALES         6-2           102-04-0         RANCOS MACCINALES         6-2           102-04-0         RANCOS MACCINALES         6-2           102-04-0         RANCOS ENTRAVESTICIS         6-2           102-04-0         RANCES ENTRAVESTICIS         6-2           102-04-0         RANCES ENTRAVESTICIS         6-2           102-04-0         RANCES ENTRAVESTICIS         6-2           102-04-0         RANCES ENTRAVESTICIS         6-2           102-04-0         RANCES ENTRAVESTICIS         6-2           105-04-0         CLENTES ENTRAVESTICIS         6-2           105-04-0         CLENTES ENTRAVESTICIS         6-2           105-04-0         CLENTES ENTRAVESTICIS         6-2           105-04-0         CLENTES ENTRAVESTICIS         6-3           105-04-0         CLENTES ENTRAVESTICIS         6-3           105-04-0         CLENTES ENTRAVESTICIS         6-3           105-04-0         CLENTES ENTRAVESTICIS         6-3           105-04-0         CLENTES ENTRAVESTICIS         6-3           105-04-0         CLENTES ENTRAVESTICIS                                                                                                    | 6 1,301.01<br>0 1,201.01<br>0 0.00<br>0 0.00 | 0.00<br>0.00<br>0.00<br>0.00<br>0.00<br>0.00<br>0.00<br>0.0                                           | 1,291,01<br>1,201,01<br>0,00<br>0,00<br>0,00<br>0,00<br>0,00                                                                                                    |            |                             |     |
| 102-01-0         ENVICES INFORMATION         0.3           102-02-0         ENVICES ENTRALEIROR         0.3           102-02-0         ENVICES ENTRALEIROR         0.3           102-04-0         ENVIRSIONES         ENVICES         0.0           102-04-0         ENVIRSIONES         ENVICES         0.0           102-04-0         ENVIRSIONES         ENVICES         0.0           102-04-0         ENVIRSIONES         ENVIRSIONES         0.0           103-02-0         ENVIRSIONES         ENVIRSIONES         0.0           103-02-0         ENVIRSIONES         ENVIRSIONES         0.0           103-02-0         ENVIRSIONES         ENVIRSIONES         0.0           103-02-0         CIRCIN INSTRUMENTOS FINANCERS         ENVIRSION         ENVIRSION           105-04-0         CIRCIN ENVIRSIONALES         0.0         105-04-0         CIRCINSTAS Y DOCUMENTOS FINANCERS         0.0           105-04-0         CIRCINSTAS Y DOCUMENTOS FINANCERS         ENVIRSIONALES PARTE FI         0.0         0.0           105-04-0         CIRCINSTAS Y DOCUMENTOS FINANCERS         ENVIRSIONALES PARTE FINANCERS         ENVIRSIONALES PARTE FINANCERS         ENVIRSIONALES PARTE FINANCERS         ENVIRSIONALES PARTE FINANCERS         ENVIRSIONALES PARTE FINANCERS         ENVIRSIONALES PARTE                                                                                                    | 6 1,201,01<br>6 0,00<br>6 0,00<br>6 0,00<br>6 0,00<br>6 0,00<br>6 0,00<br>8 0,00<br>8 0,00<br>8 0,00                                                                                                    | 0.00<br>0.00<br>0.00<br>0.00<br>0.00<br>0.00<br>0.00                                                  | 1,201,01<br>0,00<br>0,00<br>0,00<br>0,00<br>0,00<br>0,00                                                                                                    |            |                             |     |
| 102.42.0         INVECOS DITTU/VILIDIOIS         0.0           102.04.0         INVERSIONES         6.0           102.04.0         INVERSIONES         6.0           102.40.0         INVERSIONES         6.0           102.40.0         INVERSIONES         6.0           102.40.0         INVERSIONES         6.0           102.40.0         INVERSIONES         6.0           102.40.0         OTRALINATIONES         6.0           102.40.0         OTRALINATIONES         6.0           102.40.0         OTRALINATIONES         6.0           102.40.0         OTRALINATIONES         6.0           105.40.0         CLEMITES         6.0           105.40.0         CLEMITES INCOMULES         6.0           105.40.0         CLEMITES INCOMULES         6.0           105.40.0         CLEMITES INCOMULES         6.0           105.40.0         CLEMITES INCOMULES         6.0           105.40.0         CLEMITES INCOMULES         6.0           105.40.0         CLEMITES INCOMULES         6.0           105.40.0         CLEMITES INACOMULES         6.0           105.40.0         CLEMITES INACOMULES         6.0           105.40.0         CLEMITES INACOMULE                                                                                                    | 6 0.00<br>6 0.00<br>6 0.00<br>6 0.00<br>6 0.00<br>6 0.00<br>6 0.00<br>6 0.00<br>6 0.00                                                                                                    |                                                                                                    | 0.00<br>0.00<br>0.00<br>0.00<br>0.00<br>0.00                                                                                                    |            |                             |     |
| 103-04-0         MURRISONES         6.8           103-04-0         MURRISONES         0.2           103-04-0         MURRISONES         0.2           103-04-0         MURRISONES         0.2           103-04-0         MURRISONES         0.2           103-04-0         MURRISONES         0.2           103-04-0         MURRISONES         0.2           104-04-0         CIRCE MURRISONES         0.2           104-04-0         CIRCE MURRISONES         0.2           105-04-0         CIRCE MURRISONES         0.2           105-04-0         CLENTES MURRISONALES         0.2           105-04-0         CLENTES EXTROLEROS         0.2           105-04-0         CLENTES EXTROLEROS         0.2           105-04-0         CLENTES EXTROLEROS MURRISON         0.2           105-04-0         CLENTES EXTROLEROS MURRISON         0.2           105-04-0         CLENTES EXTROLEROS MURRISON         0.2           105-04-0         CLENTES EXTROLEROS MURRISON         0.2           105-04-0         CLENTES EXTROLEROS MURRISON         0.2           105-04-0         CLENTES EXTROLEROS MURRISON         0.2           105-04-0         CLENTES EXTROLEROS MURRISON         0.2                                                                                                    | 6 0,00<br>0 0,00<br>0 0,00<br>0 0,00<br>6 0,00<br>0 0,00<br>0 0,00<br>0 0,00                                                                                                    | 0.00                                                                                                  | 0.00<br>0.00<br>0.00<br>0.00                                                                                                    |            |                             |     |
| 103-01-0         EVERTED RESIDENCE         EXAMPLE         EXAMPLE                                                                                                    | 0 0.00<br>0 0.00<br>0 0.00<br>0 0.00<br>0 0.00<br>0 0.00                                                                                                    | 0.00                                                                                                  | 0.00                                                                                                    |            |                             |     |
| 103.42-0         WHIRESONES         6.3           103.42-0         UNMERSONES         6.3           103.42-0         UNMERSONES         6.3           104.49-0         UNSS INSTRUCTIONS         6.3           105.49-0         UNSS INSTRUCTIONS         6.3           105.49-0         UNSS INSTRUCTIONS         6.3           105.49-0         UNSS INSTRUCTIONS         6.3           105.49-0         UNSS INSTRUCTIONS         6.3           105.49-0         UNITES INSTRUCTIONS         6.3           105.49-0         UNITES INSTRUCTIONALES         6.3           105.49-0         UNITES INSTRUCTIONALES         6.3           105.49-0         UNITES INVESTIGATIONALES         6.3           105.49-0         UNITES INVESTIGATIONALES         6.3           105.49-0         UNITES INVESTIGATIONALES INVESTIGATIONALES         6.3           105.49-0         UNITES INVESTIGATIONALES INVESTIGATIONALES         6.3           105.49-0         UNITES INTERVESTIGATIONALES INVESTIGATIONS         6.3           105.49-0         UNITES INTERVESTIGATIONALES INVESTIGATIONS         6.3           105.49-0         UNITES INTERVESTIGATIONALES INVESTIGATIONS         6.3           105.49-0         UNITES INTERVESTIONALES INVESTIGATIONS                                                                                                    | 0 0.00<br>0 0.00<br>0 0.00<br>0 0.00                                                                                                    | 0.00                                                                                                  | 0.00                                                                                                    |            |                             |     |
| 103-55-0         OTRAGE MARRIEDARIE         6.0           104-65-0         OTRAGE MARRIEDARIE         6.0           104-65-0         OTRAGE MARTINGE FRANKER         6.0           105-64-0         CLEINTES         6.0           105-64-0         CLEINTES         6.0           105-64-0         CLEINTES         6.0           105-64-0         CLEINTES ECTRANAEROS         6.0           105-64-0         CLEINTES ECTRANAEROS         6.0           105-64-0         CLEINTES ECTRANAEROS         6.0           105-64-0         CLEINTES ECTRANAEROS         6.0           105-64-0         CLEINTES ECTRANAEROS         6.0           105-64-0         CLEINTES ECTRANAEROS         6.0           105-64-0         CLEINTES ECTRANAEROS         6.0           105-64-0         CLEINTES ECTRANAEROS         6.0           105-64-0         CLEINTES ECTRANAEROS         6.0           105-64-0         CLEINTES ECTRANAEROS         6.0           105-64-0         CLEINTES ECTRANAEROS         6.0           105-64-0         CLEINTES ECTRANAEROS         6.0           105-64-0         CLEINTES ECTRANAEROS         6.0           105-64-0         CLEINTES ECTRANAEROS         6.0  <                                                                                                    | 6 0.00<br>6 0.00<br>6 0.00                                                                                                    | 0.00                                                                                                  | 0.00                                                                                                    |            |                             |     |
| 104-00.0         CONCENTION/ENVIRONMENTOR FRANCEIP         6.00           104-01.0         CINCENTED INSTRUMENTOR FRANCEIP         6.00           105-04.0         CLEMITES         6.00           105-04.0         CLEMITES INSTRUMENTOR FRANCEIP         6.00           105-04.0         CLEMITES INSTRUMENTOR FRANCEIPO         6.00           105-04.0         CLEMITES INSTRUMENTOR FRANCEIPO         6.00           105-04.0         CLEMITES INSTRUMENTOR FRANCEIPO         6.00           105-04.0         CLEMITES INSTRUMENTOR FRANCEIPO         6.00           105-04.0         CLEMITES INSTRUMENTOR FRANCEIPO         6.00           105-04.0         CLEMITES INSTRUMENTOR FRANCEIPO         6.00           105-04.0         CLEMITES INSTRUMENTOR FRANCEIPO         6.00           105-04.0         CLEMITES INSTRUMENTOR FRANCEIPO         6.00           105-04.0         CLEMITES INSTRUMENTOR FRANCEIPO         6.00           105-04.0         CLEMITES INSTRUMENTOR FRANCEIPO         6.00           105-04.0         CLEMITES INSTRUMENTOR FRANCEIPO         6.00           105-04.0         CLEMITES INSTRUMENTOR FRANCEIPO         6.00           105-04.0         CLEMITES INSTRUMENTOR FRANCEIPO         6.00           105-04.0         CLEMITES INSTRUMENTOR FRANCEIPO <t< td=""><td>90.0</td><td>0.00</td><td>0.00</td><td></td><td></td><td></td></t<>                                                                                                    | 90.0                                                                                                    | 0.00                                                                                                  | 0.00                                                                                                    |            |                             |     |
| 104-03-0         OTROD HIGHTRURRITICITY FILMEC         0.0           105-04-0         CLENTES INCOMALES         0.0           105-04-0         CLENTES INCOMALES         0.0           105-04-0         CLENTES INCOMALES         0.0           105-04-0         CLENTES INCOMALES         0.0           105-04-0         CLENTES INCOMALES MARTE         0.0           105-04-0         CLENTES INCOMALES MARTE         0.0           105-04-0         CLENTES INCOMALES MARTE         0.0           105-04-0         CLENTES INCOMALES MARTE         0.0           105-04-0         CLENTES INCOMALES MARTE         0.0           105-04-0         CLENTES EXTRALEROS MARTE         0.0           105-04-0         CLENTES EXTRALEROS MARTE         0.0           105-04-0         CLENTES EXTRALEROS MARTE         0.0           105-04-0         CLENTES EXTRALEROS MARTE         0.0           105-04-0         CLENTES EXTRALEROS MARTE         0.0           105-04-0         CLENTES EXTRALEROS MARTE         0.0           105-04-0         CLENTES EXTRALEROS MARTE         0.0           105-04-0         CLENTES EXTRALEROS MARTE         0.0                                                                                                    | 6 0.00                                                                                                    | 0.00                                                                                                  |                                                                                                    |            |                             |     |
| 105-040         CLENTES INCOMPLES         6.0           105-040         CLENTES INCOMPLES         6.0                                                                                                    |                                                                                                    |                                                                                                    | 0.00                                                                                                    |            |                             |     |
| 105-01-0 CLENTER INCODULLER 0.2<br>105-02-0 CLENTER ELTRADUEROS 0.2<br>105-02-0 CLENTER ELTRADUEROS MARTI<br>105-02-0 CLENTER ELTRADUEROS MARTI<br>105-02-0 CLENTER ELTRADUEROS MARTI<br>105-02-0 CLENTER Y DOCUMENTOS POR 0.2<br>105-02-0 CLENTER Y DOCUMENTOS POR 0.2<br>105-02-0 CLENTER Y DOCUMENTOS POR 0.2                                                                                                    | 90.0                                                                                                    | 0.00                                                                                                  | 0.00                                                                                                    |            |                             |     |
| 105-02-0 CLENTER EXTRALEPTON<br>105-02-0 CLENTER INCOMULE PARTE F 0-0<br>105-04-0 CLENTER INCOMULE PARTE F 0-0<br>105-04-0 CLENTER FOOLNENTOR POR C2<br>056-04-0 CLENTER Y DOCUMENTOR POR 0-0<br>105-02-0 CLENTER Y DOCUMENTOR POR 0-0<br>105-02-0<br>105-02-0<br>105-02 | 0.00                                                                                                    | 0.09                                                                                                  | 0.00                                                                                                    |            |                             |     |
| 105-05-0 CLERITER INCOMPLETE PARTE F 0-2<br>105-04-0 CLERITER EXTRADERIOS PARTE 0<br>105-04-0 CLERITER EXTRADERIOS PARTE 0<br>105-03-0 CLERITER Y DOCUMENTOS POR 02<br>105-03-0 CLERITER Y DOCUMENTOS POR 02                                                                                                    | 0.00                                                                                                    | 0.09                                                                                                  | 0.00                                                                                                    |            |                             |     |
| 105-04-0 CLEINTES EXTRUDUERCE PARTI 0.0<br>106-04-0 CLEINTAS Y DOCUMENTOS POR 02<br>106-01-0 CLEINTAS Y DOCUMENTOS POR 02<br>106-02-0 CLEINTAS Y DOCUMENTOS POR 02                                                                                                    | 0.00                                                                                                    | 0.09                                                                                                  | 0.00                                                                                                    |            |                             |     |
| 106-00-0 CUENTAS Y DOCUMENTOS POR CE 0.0<br>106-01-0 CUENTAS Y DOCUMENTOS POR 0-0<br>106-02-0 CUENTAS Y DOCUMENTOS POR 0-0                                                                                                    | 90.0                                                                                                    | 0.00                                                                                                  | 0.09                                                                                                    |            |                             |     |
| 106-01-0 CUENTAS Y DOCUMENTOS POR 0-0<br>106-02-0 CUENTAS Y DOCUMENTOS POR 0-0                                                                                                    | 90.0                                                                                                    | 0.00                                                                                                  | 0.00                                                                                                    |            |                             |     |
| 105-02-0 CURINTAR Y DOCUMENTOR POR 0.3                                                                                                    | 0.09                                                                                                    | 0.09                                                                                                  | 0.00                                                                                                    |            |                             |     |
| A REAL PROPERTY AND A PROPERTY AND A REAL PROPERTY AND A REAL PROPERTY A REAL PROPERTY AND A REAL PROPERTY AND A REAL PROPERTY                                                                                                    | 0.00                                                                                                    | 0.09                                                                                                  | 0.00                                                                                                    |            |                             |     |
| 105-02-0 COERCINE TEOCOMETER/OR SER                                                                                                    | 0.00                                                                                                    | 0.00                                                                                                  | 0.99                                                                                                    |            |                             |     |
| NULLAR CLEMENT Y DOCULENTING 101                                                                                                    | 140                                                                                                    | 100                                                                                                   | 6.00                                                                                                    |            |                             |     |
| 105-05-0 INTEREE POR COBRAR & CORTE 0.0                                                                                                    | 90.09                                                                                                    | 0.09                                                                                                  | 0.00                                                                                                    |            |                             |     |
| 105-05-0 INTERES FOR COBRAR & CORTE 0.0                                                                                                    | 0.00                                                                                                    | 0.00                                                                                                  | 0.09                                                                                                    |            |                             | 1   |
|                                                                                                    |                                                                                                    |                                                                                                    |                                                                                                    |            |                             | -   |
| And a second second sec                                                                                                    | Conces                                                                                                    | 101.00                                                                                                | L'antan                                                                                                    |            |                             |     |
| ENE FEB WAR ABR WAY JUST AJL ADD B                                                                                                    | HIP OCT NON                                                                                                    | DIC Diet                                                                                              | * Filter                                                                                                    |            |                             |     |
| Billion Bilder Million                                                                                                    | Hit frenches                                                                                                    | in make                                                                                               |                                                                                                    | - 1988 (m) | August Barrenow             |     |
| an income and the second second secon                                                                                                    | and although                                                                                                    | up mang                                                                                               | fum 20 MDA                                                                                                    |            | Hereiter Presancerel        |     |
| BET -> CEDISTORE EXISTS CHARACTOCETISACEPINCIANETICA                                                                                                    |                                                                                                    |                                                                                                    |                                                                                                    |            | PALAN                       |     |

## Reportes

Los reportes contables son estados financieros preparados para mostrar la situación financiera de una empresa en un periodo de tiempo definido.

Los administradores utilizan reportes contables para apoyarse en la toma de decisiones, los accionistas los utilizan para tomar decisiones de inversión y los proveedores los usan para evaluar la capacidad de crédito de sus clientes.

Existen reportes contables y estados financieros que comúnmente las empresas elaboran. El sistema **GNcys Contabilidad Electrónica**, emite estos reportes, con la opción de imprimir y de generar en pdf.

En la barra de herramientas superior esta la opción de "Reportes" y despliega un listado de varias opciones según lo requiera en la empresa en ese momento.

| Andreas Andreas New In C | Balanza de Comprobación - Mini Cont                                                                                    | les his                           |
|--------------------------|----------------------------------------------------------------------------------------------------|-----------------------------------|
| EMPRESA                  | Emmitte de polítice<br>Balance de compresención<br>Asolan de Litro Mayor<br>Otario General<br>Davis y Pulsas<br>Soldos | CE Controbilidad Electrónica 2017 |
| AAADIDIDIAAA             | Balance General<br>Emails de Résultados<br>Libro Mayor                                                                 |                                   |
|                          | Availar de fuiles de comprobactes facales.<br>Availar de coerte y volcamite                                            |                                   |
|                          | Ĵ∎<br>III (\] \                                                                                                    |                                   |
| Licencia                 | 8.1294                                                                                                    | 10                                |

Los reportes que emite son:

- Emisión de pólizas
- Balanza de comprobación
- Libro mayor
- Auxiliar de libro mayor
- Balance general

- Estado de resultados
- Diario general
- Diario y pólizas
- Saldos

### Emisión de pólizas

Anteriormente ya se explicó cómo se ingresa una póliza en este apartado mencionaremos como generar un reporte de esas pólizas emitidas.

Después de abrir el sistema dar clic en Reportes y seleccionar "Emisión de Pólizas" como se muestra en la imagen siguiente.

| D.<br>Antion Printer has be | Poli                                                                                                    | zas - Mini-Cont |                   |
|-----------------------------|----------------------------------------------------------------------------------------------------|-----------------|-------------------|
| EMPRESA                     | Procise de Johanne<br>Balarios de comprehención<br>Ausliar de Libro Mayor<br>Diario Garmal<br>Diarro y Polízas<br>Saldas | CE Contabilda   | d Bectrónica 2017 |
| AAADIDICIAAA                | Balance General<br>Estado de Resultados<br>Libro Mayor                                                                   |                 |                   |
|                             | Auslier de folos de comprobertes faceles<br>Auslier de cuerte y subcuerte                                                |                 |                   |
| Licencia :                  | (3) 8.334                                                                                                    |                 | 8                 |
|                             |                                                                                                    |                 | gncys             |

Nos mostrara una ventana como la siguiente:

| Ejercicio :                                                      | Mes :                                                        | Preli <u>m</u> inar                |
|------------------------------------------------------------------|--------------------------------------------------------------|------------------------------------|
| 2016                                                             | Agosto V                                                     | <u>I</u> mprimir                   |
| Tipo de póliza:                                                  |                                                              | PDF                                |
| TODOS                                                            | <b>v</b>                                                     |                                    |
|                                                                  |                                                              |                                    |
| Status :                                                         |                                                              | <u>E</u> xportar                   |
| Status :<br>Todas<br>Incluir informa                             | ción de comprob <u>a</u> ntes fiscales                       | Exportar                           |
| Status :<br>Todas<br>Incluir informa                             | ción de comprob <u>a</u> ntes fiscales                       | <u>E</u> xportar<br><u>C</u> errar |
| Status :<br>Todas<br>Incluir informa<br>Titulo :<br>Encobezado : | ción de comprob <u>a</u> ntes fiscales<br>Emisión de pólizas | <u>E</u> xportar<br><u>C</u> errar |
| Status :<br>Todas<br>Incluir informa<br>Titulo :<br>Encabezado : | ción de comprob <u>a</u> ntes fiscales<br>Emisión de pólizas | <u>E</u> xportar<br><u>C</u> errar |

En esta ventana se seleccionan los filtros como:

- El año
- El mes
- Tipo de póliza
  - Ingreso
  - Egreso
  - Diario
  - Todos
- Status
  - Sin afectar
  - Contabilizadas
  - Todas

Al dar clic en preliminar nos muestra un reporte con opción a imprimir como se muestra en la imagen siguiente:

En este ejemplo el filtro quedo de la manera siguiente:

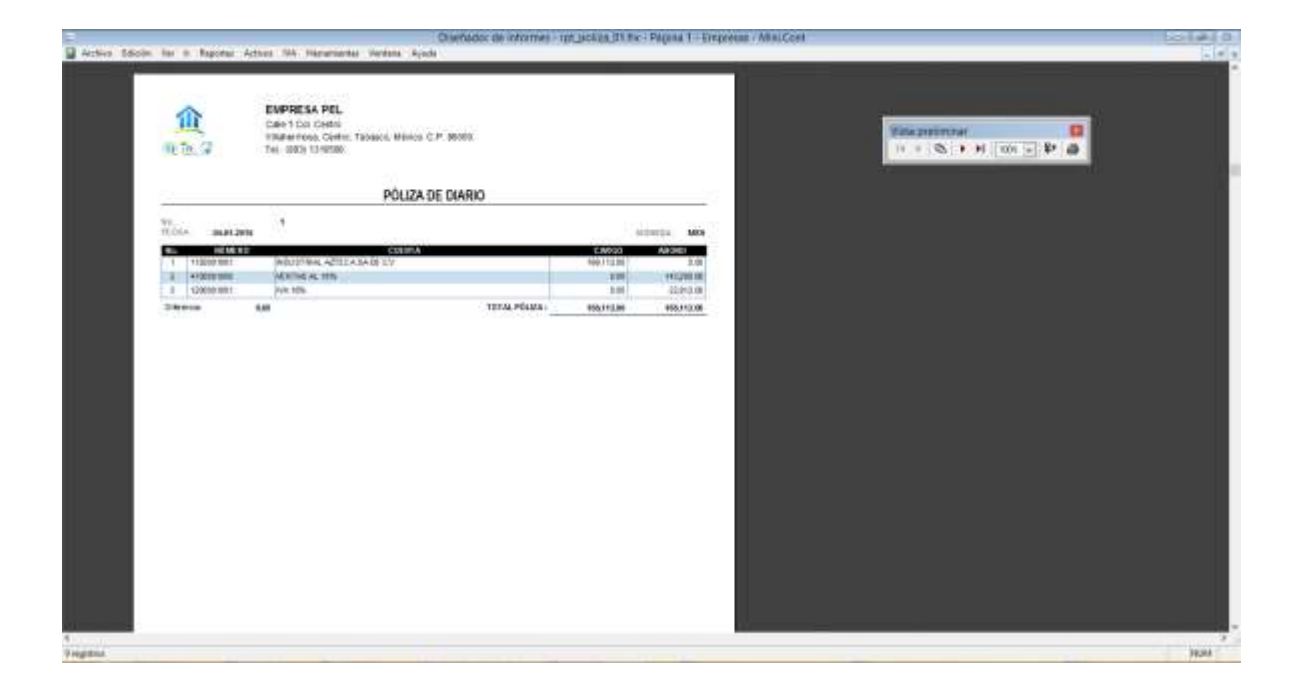

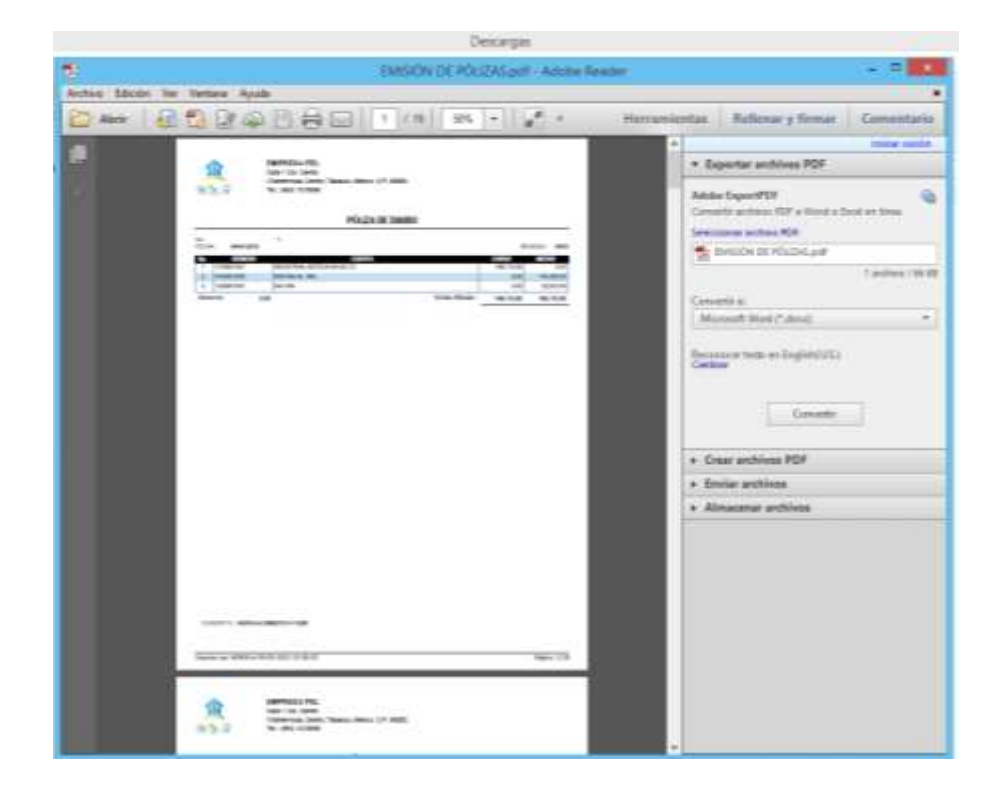

Al dar clic en pdf genera el reporte en un archivo en pdf

Al dar clic en exportar se mostrara una ventana en donde se debe buscar el archivo donde se guardara.

| John Friede Vie & Breets    | )<br>Artises (NA Henry | SNeys Contabilidad Electrónica 2017 |            | leader a          |
|-----------------------------|------------------------|-------------------------------------|------------|-------------------|
|                             |                        |                                     | CE GNcys   | d Electrónica 201 |
| TELEFONOS C<br>ARADIDIDIARA | ELULARES I             | ZEL S.A DE C.V                      |            |                   |
|                             | 0                      | Emisión de pólizas                  |            |                   |
|                             | Cjerstola r            | Mes.:                               | Preliginar |                   |
|                             | 2010                   | Septiembre                          | Imprime    |                   |
|                             | Tipo de póliz<br>TODOS |                                     | EDF        |                   |
|                             | Status :<br>Todas      | [w]                                 | Exportar   |                   |
|                             | [] indus into          | madón de cumprobygnes fiscales      | Genar      |                   |
|                             | Theo:                  | Erresión de pólizas                 | -          |                   |
|                             | Encatema               | to :                                |            |                   |
|                             | Inditite k             | dogbo                               |            |                   |
| icencie                     | в                      | 3394                                |            | gncys             |
| IC -> Rec 691733            |                        |                                     |            | NUM               |

Ya que se genera un archivo en Excel

| A STATE OF                          |                                                                                                    | OLDAT (Most or constrained) - Morraelt family                                                                                                    |                                                                                                    |
|-------------------------------------|----------------------------------------------------------------------------------------------------|----------------------------------------------------------------------------------------------------|----------------------------------------------------------------------------------------------------|
| A total Date of                     | · A . Tay to Same                                                                                                    | and the second second s | A                                                                                                    |
| A                                   |                                                                                                    | \$ - % IN-12 A faire ration manager thank                                                                                                    | Balance 1                                                                                                    |
|                                     | Constraint, or or second second                                                                                                    | the second second                                                                                                    | and a second second sec |
| 17                                  | 1                                                                                                    |                                                                                                    |                                                                                                    |
|                                     |                                                                                                    | had the second state of the second state of th | A 1 1 4                                                                                                    |
| of a list that is a story as story  | she of a second                                                                                                    | The second second secon | A                                                                                                    |
| In same way investigation           | AND ADDRESS A CONTRACT OF AN                                                                                                    | Property and a second second s |                                                                                                    |
| No and comparison of the second     | advertation a contractor of a second                                                                                                    | Paramoteconstruction and an end of the second of the secon |                                                                                                    |
| THE REAL PROPERTY AND A DESCRIPTION | advertisity a comparison strategy                                                                                                    | A Conservation from the construction of the construction of the co |                                                                                                    |
| TO DE COL CELLO LONDONE             | Manufactory of Contractory of California                                                                                                    | A DESCRIPTION OF A DESCRIPTION OF A DESC |                                                                                                    |
| TO DALON, MASS FRANCISC             | MANUATING & CREWING COURSE                                                                                                    | Taxanoony States at other Text D (This County)                                                                                                    |                                                                                                    |
| TO BE OF JUST DUBINO                | MANTHER & CREWING & LINE                                                                                                    | December 1997 1998 1998     December 1997 1998 1998     December 1998 1998     December 1998 1998     December 1998     December 1998      |                                                                                                    |
| THE REAL PRINT PARENT               | ANY TRADEDING COLUMN                                                                                                    | Providence and the second statement of the second statement of the second stat |                                                                                                    |
| TO STATE DOT STATES                 | N/TRADEDO                                                                                                    | A TRANSPORT AL MAR TAS PER MANUFACIAL DI LA CALLA DI LA CALLA DI LA CALA DI LA CALLA DI LA CALLA DI LA |                                                                                                    |
| Casaat Crist, Stranger              | INVESTIGATION OF DECIDENCE OF THE CASE.                                                                                                    | TO REPORT ALL ALL YOU REPORT THREAD AND A LINER AND A LINER                                                                                                    |                                                                                                    |
| IN STATUTE THE PARAMET              | AD TRANS DO 18 DE LECEN                                                                                                    | A LINE AND A LINE AND A REPORT AND A LINE AND A LINE AND                                                                                                    |                                                                                                    |
| IN SALES MILE TRANSPORT             | addressed and constant                                                                                                    | a because entered by believes and and income in the second                                                                                                    |                                                                                                    |
| IN YOUR, MINT TO PARENT             | INTERCONTENT OF VENTAL                                                                                                    | 1 YOM WARKEN TO DEPTY TERMANDON BIT IN LINEAR VALUES                                                                                                    |                                                                                                    |
| THE 10-01-2019 DAMAGE               | NORTH TA DEPARTACION HISTORICA DEL RUTHERO                                                                                                    | 1 EXCOUNT OF MEDIACON COLUMN AND AND AND AND AND AND AND AND AND AN                                                                                                    |                                                                                                    |
| THE VE-OF WEIN CRAMENT              | INVESTIGATION PROPERTY AND A DESCRIPTION OF A DESCRIPTION OF A DESCRIPTION | a second contract the state of a state of                                                                                                    |                                                                                                    |
| 118 25-29-3015V DAARD               | ADVIDUDA DERREGACIÓN MUTCHELA DEL TUDINEM                                                                                                    | 1 PERSONAL PROPERTY AND A DESIGN OF COMPLETE OF A DESIGN OF COMPLETE                                                                                                    |                                                                                                    |
| THE PT. OF . THEY'S PARENT.         | induction of a complete conclusion and the sector based on the sector based on                                                                                                    | 1 Percentagen Transform 1 11 and 6 Parts                                                                                                    |                                                                                                    |
| 118 TRACK PRINT COMPACT             | SD-RCH-DA DE WEIDACICON HERITORICA DEL ELVINERO                                                                                                    | A UNADODD DEPARTMENT OF COMPLETE DATE OF TAKEN                                                                                                    |                                                                                                    |
| ITT TA-OR OWN COMMENT.              | INCOMENDATION OF THE PROPERTY OF THE PROPERTY  | T I ADVANCED TO THE TAY TO BE TAXAT                                                                                                    |                                                                                                    |
| LUE TT-CO. 2015 TRACKD              | MOROUSA DERECIACIÓN METORICA DE RUIDERO                                                                                                    | 1 IS NOT THE REPORT OF COMPANY AND A COMPANY AND A COMPANY                                                                                                    |                                                                                                    |
| 118 35-01 2010 Pantao               | INVESTIGATION OF THE POST OF A CONTRACT OF A DESCRIPTION OF A DESCRIPTIONO | L Exemplant Preservationers Unit 1115 E Galance                                                                                                    |                                                                                                    |
| THE IN-ON-DRIVE DAMAGE              | NEXT OF A DEPARTMENT OF A DETAILED                                                                                                    | A DESCRIPTION OF THE PARTY OF THE PARTY OF T |                                                                                                    |
| LIS TO OF JULY (DAASIC)             | INVERSIGA DERIVACIÓN HEDRÓRICA DEL TELEMENCI                                                                                                    | 1 PARAGEMENTAL ATT IN AT DIAMON                                                                                                    |                                                                                                    |
| LIN 15-CE-2015 COMMIND              | MAROUDA DEMECIACIÓN HEROBICA TRU A LYNARY                                                                                                    | 1 A SAMPANA DEPARTMENT THEFTON THE A SAMPO                                                                                                    |                                                                                                    |
| THE TRUE SPENT PARTY                | MORE CATHEREDACION HERCELA DEL EL TIMES                                                                                                    | 1 Percentagoo Dermandar Dones Dr. 4000 D Datasis                                                                                                    |                                                                                                    |
| 112 (D-02-2015 (Dayter)             | MEMOURA DEPENDANCE HEROWCA INLEX COMPANY                                                                                                    | 1 A AND THE PARTY OF THE DELETE OF CITIES AND D. ALT DAMES                                                                                                    |                                                                                                    |
| LUE US-OF-DELST PARENTS             | MANDOLIZA DEDISTORICO LASTORICA DEL EXITADO                                                                                                    | 1 Support Distance Int. 6.17 6 Dealers                                                                                                    |                                                                                                    |
| 118 25-08-2015 ( BARRIS             | NAROUSA DEPRESACION HISTORICA (PH INTERNAL)                                                                                                    | 1 V SAME DESCRICTOR DE FELLOS DE OFICINA SEZ D. SAT DIANO                                                                                                    |                                                                                                    |
| LIE ID ST 2019 DAMO                 | MOPOLIZA DEPARCIACIÓN HERIORICA DEL EDURANO                                                                                                    | L AMONGANE IN PARTIACIONES IN ANY STRATEGY                                                                                                    |                                                                                                    |
| 118 (5-0)-2015 ( DeMID              | INTERCORD DEPENDING INTERCORD AND INTERCORD AND INTERCORD  | 1 A DECEMBER OF PRECISION OF COURSE OF LOTTING AND D ALL TRANSCO                                                                                                    |                                                                                                    |
| UE D-05-2015 ( DM400                | NORROW A DEPENDING NO DE LA DEL AL PRIMERO                                                                                                    | 1 International Design and a lit & Change                                                                                                    |                                                                                                    |
| THE PLOT AND TRACE                  | MARTINA OF TRADE OF MARTINE & OF LOUTINES                                                                                                    | VI NATIONAL PROVIDENCE AND AND AND A SALES AND A SALES |                                                                                                    |
| + A                                 |                                                                                                    |                                                                                                    |                                                                                                    |

#### Nombre del reporte

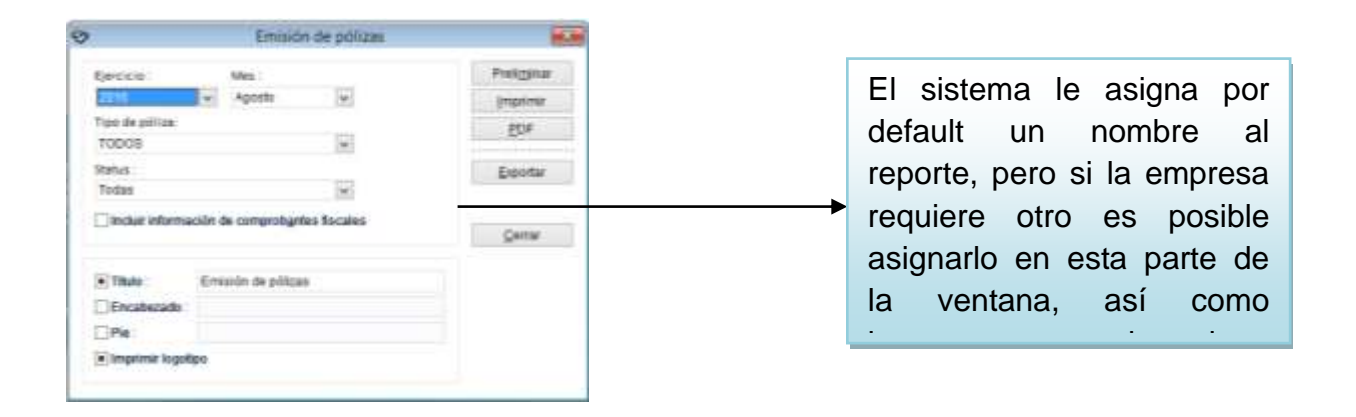

### Balanza de comprobación

| ,                                   | Balanz         | a de Comprobación | ×                   |
|-------------------------------------|----------------|-------------------|---------------------|
| Eiercicio :                         | Mes :          |                   | Preli <u>m</u> inar |
| 2016                                | V Agosto       | ~                 | <u>I</u> mprimir    |
| Nivel de la balan                   | za :           |                   | PDF                 |
| Todos                               |                | *                 |                     |
| Cuentas :                           |                |                   | <u>E</u> xportar    |
| Todos                               |                | *                 |                     |
| Incluir cuentas                     | de orden       |                   |                     |
| <ul> <li>Incluir cuentas</li> </ul> | de activo fiio |                   | Cerrar              |
| Con acumulad                        | io             |                   |                     |
|                                     |                |                   |                     |
| Solo saldos de                      | e la moneda s  | eleccionada       |                     |
| Mostrar montos e                    | en :           | Tipo de cambio    |                     |
| Peso mexicano                       | *              | 1.0000            |                     |
|                                     |                |                   |                     |
| Titulo :                            | Balanza de C   | Comprobación      |                     |
| Encabezado :                        |                |                   |                     |
| Pie :                               |                |                   |                     |
| Imprimir logoti                     | ро             |                   |                     |
| _                                   |                |                   |                     |

En esta ventana se seleccionan los filtros como:

- -Ejercicio
- -Mes
- -Nivel
  - Todos
  - Cuentas de mayor
  - Cuentas de ultimo nivel
- -Cuentas
  - Todas
  - Con movimientos
  - Saldo actual no igual a cero
  - Movimiento y saldo no cero
  - Movimientos o saldo cero
  - Incluir cuentas de orden
  - Incluir cuentas de activo fijo

- Con acumulado
- Solo saldos de la moneda seleccionada

**Nota:** La opción preliminar, imprimir, pdf y exportar se explican en la página 18,19 y 20 y son similares en todos los reportes.

Para renombrar el reporte se explica en la página 21

### Libro Mayor

| D.                      | Pólizas -                                                                                                    | finiCent 📃 🙃 வ                                                                                                    |
|-------------------------|----------------------------------------------------------------------------------------------------|----------------------------------------------------------------------------------------------------|
|                         | Repreten Activos IVA Pernemental Ventena Ay<br>Encloso de polizos<br>Balenzo de comprobación<br>Ausiliar de Ubro Mayor | GNcys<br>CE Contabilidad Electrónica 2017                                                                                                    |
| EMPRESA                 | Diano y Polizas<br>Saldos                                                                                              |                                                                                                    |
| AAA010105AAA            | Balance Ganaral<br>Estado de Resultados                                                                                |                                                                                                    |
| 1                       | Auxiliar de folios de comprehentes facales<br>Auxiliar de cuerto y subcuesta                                           |                                                                                                    |
|                         |                                                                                                    |                                                                                                    |
| Lionncia :              | E.3354                                                                                                    |                                                                                                    |
| ort - constant with the | STRATE/TX0004E1(TED/ FIALITE                                                                                           | Succession and Succession and Succes |

En esta ventana se seleccionan las opciones de:

| Libro Mayor |                     |
|-------------|---------------------|
|             | Preli <u>m</u> inar |
| ~           | Imprimir            |
|             | <u>P</u> DF         |
| V           | <u>E</u> xportar    |
|             | <u>C</u> errar      |
|             |                     |
| Libro Mayor |                     |
| Libro Mayor |                     |
| Libro Mayor |                     |
|             | v<br>v              |

- Ejercicio
- Rango de fecha

**Nota:** Las opciones preliminares, imprimir, pdf y exportar se explican en la página 18,19 y 20 y son similares en todos los reportes

Para renombrar el reporte se explica en la página 21

### Auxiliar de Libro Mayor

| 9                          | Pólizas                                                                                                    | MiniCont inc. inc.               |
|----------------------------|----------------------------------------------------------------------------------------------------|----------------------------------|
|                            | Tapates Activo IVA Henemantes Vertana A<br>Envalió de polízis<br>Balance da comprobación                                                                                                    | CE Contabilidad Electrónica 2017 |
| EMPRESA                    | Danis General<br>Denis y Polizis<br>Saldan                                                                                                    |                                  |
| AAA010101AAA               | Balance General<br>Estade de Resultados<br>Libre Mayor                                                                                                    |                                  |
|                            | Auxiliar de folice de comprobantes faceles<br>Auxiliar de cuente y subcuente                                                                                                    |                                  |
| Lioencia                   | (\$) (\$) |                                  |
|                            | 111111                                                                                                    | gncys                            |
| GET -> CFDISTORE UUID=1829 | BD31FBDC48CAA43CAAC2ID9548E                                                                                                    | , MM /                           |

| •                                                                 | Auxiliar de Libro Mayor | <b>E</b>            |
|-------------------------------------------------------------------|-------------------------|---------------------|
| Ejercicio :                                                       | Mes :                   | Preli <u>m</u> inar |
| 2016                                                              | ✓ Agosto ✓              | <u>I</u> mprimir    |
| Cuenta :                                                          | +                       | <u>P</u> DF         |
| Cuentas :                                                         |                         | <u>E</u> xportar    |
| Todas                                                             | ¥                       |                     |
| Mostrar montos e                                                  | n : Tipo de cambio      |                     |
| Peso mexicano                                                     | ✓ 1.0000                | <u>C</u> errar      |
| <ul> <li>Titulo :</li> <li>Encabezado :</li> <li>Pie :</li> </ul> | Auxiliar de Libro Mayor |                     |
| <ul> <li>Imprimir logoti</li> </ul>                               | ро                      |                     |

En esta ventana se puede filtrar:

- Ejercicio
- Mes
- Cuenta
  - Todas
  - Con movimientos
  - Saldo actual no igual a cero
  - Movimientos y saldo no cero
  - Movimientos o saldo no cero
  - Solo saldos de la moneda Seleccionada

**Nota:** Las opciones preliminares, imprimir, pdf y exportar se explican en la página 18,19 y 20 y son similares en todos los reportes

Para renombrar el reporte se explica en la página 21

### Balance general

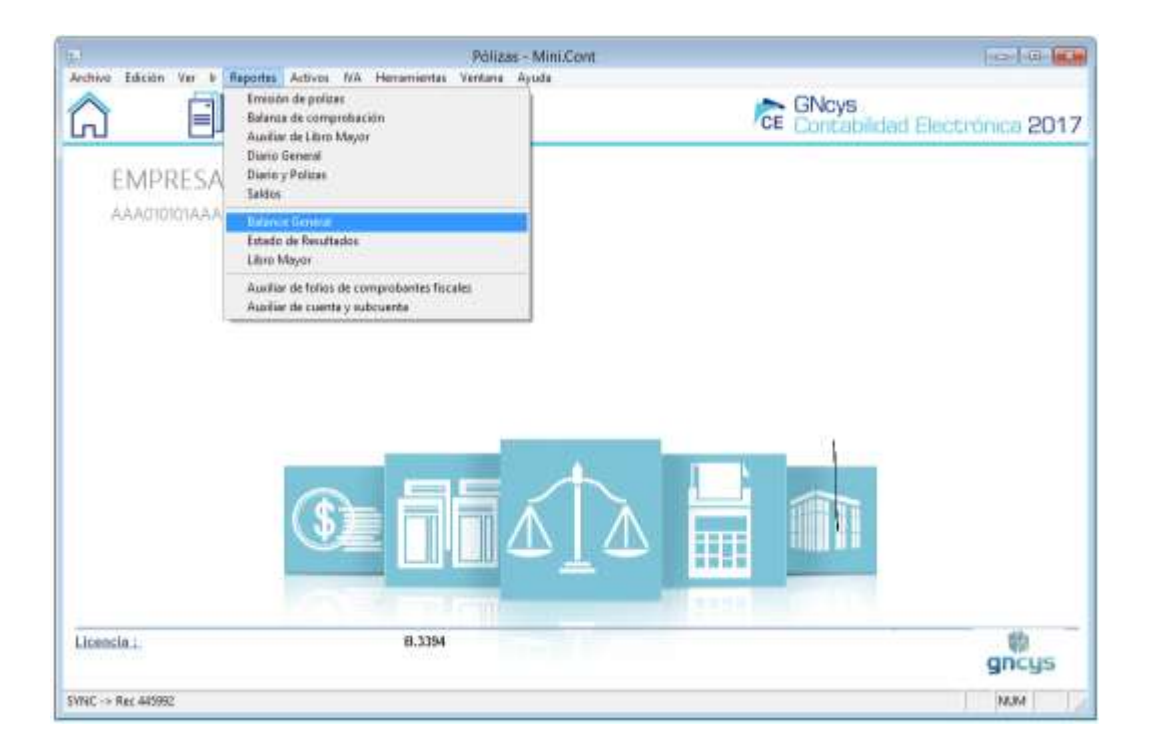

En el balance general se selecciona el año del ejercicio y el mes

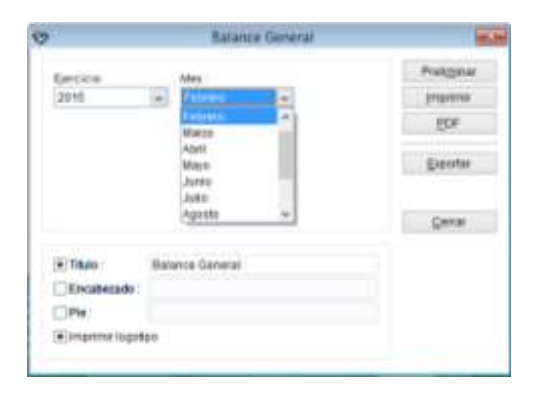

**Nota:** La opción preliminar, imprimir, pdf y exportar se explican en la página 18,19 y 20 y son similares en todos los reportes

Para renombrar el reporte se explica en la página 21

### Estado de resultados

El **Estado de resultados**, también conocido como cuenta de resultados o estado (o cuenta) de ganancias y pérdidas, es un documento o informe financiero que muestra los ingresos, los gastos y el beneficio o pérdida que ha obtenido una empresa durante un periodo de tiempo determinado.

| 2                  | Polizas                                                                                                    | - Mini Cont             | 101-0            |
|--------------------|----------------------------------------------------------------------------------------------------|-------------------------|------------------|
| EMPRESA            | Reported Actives IVA Herumentas Ventaria /<br>Innoise de paltan<br>Balanza de comprehación<br>Austra de Libro Mayon<br>Clarice General<br>Dann y Politan<br>Salanza | Ce GNcys<br>Concebilded | Electrónica 2017 |
| AAA010101AAAA      | Balance Ceneral Falance Ceneral Falance Ceneral Falance                                                                                                    |                         |                  |
|                    | Auslike de tokos de compostantes fiscales<br>Ausliker de roente y subcuenta                                                                                         |                         |                  |
|                    | <b>()</b>                                                                                                    |                         |                  |
| Licancia :         | 8.3394                                                                                                    |                         | gncys            |
| THNC -> Rec 448514 |                                                                                                    |                         | 74254            |

|                  | Estado de Resultados     |                     |
|------------------|--------------------------|---------------------|
| Ejercicio :      | Mes :                    | Preli <u>m</u> inar |
| Imprimir         | Agosto V                 | Imprimir            |
| Todas las cuenta | as 🗸                     |                     |
| 🗌 Sólo saldos de | e la moneda seleccionada | <u>E</u> xportar    |
| Moneda :         | Tipo de cambio           |                     |
| Peso mexicano    | ✓ 1.0000                 | <u>C</u> errar      |
| Titulo :         | Estado de Resultados     |                     |
| Encabezado :     |                          |                     |
| Pie :            |                          |                     |
|                  |                          |                     |

En esta ventana se puede filtrar:

- El año
- El mes
- Todas las cuentas
- Solo cuentas con saldos
- Monedas y tipo de cambio

**Nota:** La opción preliminar, imprimir, pdf y exportar se explican en la página 18,19 y 20 y son similares en todos los reportes

Para renombrar el reporte se explica en la página 21

| that in Resident differen link, internetidat interdants divertis                                                                                                    | exce-controlation and                                                                                                    | · Pagina 1 - Tipor de Scaza                                                                                                    | ALS INTO A SHARE A |                    |                  |
|----------------------------------------------------------------------------------------------------|----------------------------------------------------------------------------------------------------|----------------------------------------------------------------------------------------------------|--------------------|--------------------|------------------|
| the a substant scient of recommend resting spice                                                                                                    |                                                                                                    |                                                                                                    |                    |                    |                  |
|                                                                                                    |                                                                                                    |                                                                                                    |                    |                    |                  |
| PLENDERS DEL                                                                                                    |                                                                                                    |                                                                                                    |                    | Same Line and Same |                  |
| The state state                                                                                                    |                                                                                                    |                                                                                                    |                    | AND DEPENDENCE.    |                  |
| Vitaliarenna, Garlen Tatlance Marice C.F. 88000                                                                                                    |                                                                                                    |                                                                                                    |                    | 1 1 2 <b>*</b> N   | 1001 101 107 100 |
| Tel: (901) 1210530                                                                                                    |                                                                                                    |                                                                                                    |                    |                    |                  |
| Statistics and a                                                                                                    |                                                                                                    |                                                                                                    |                    |                    |                  |
| Estado de Resultados                                                                                                    |                                                                                                    |                                                                                                    |                    |                    |                  |
| 1071084.20+1                                                                                                    |                                                                                                    |                                                                                                    |                    |                    |                  |
|                                                                                                    | Contraction of the local division of the local division of the loc                                                                                                    | Sec. 24.0                                                                                                    |                    |                    |                  |
| DEBECOM OF EDECIDE                                                                                                    |                                                                                                    | Ventro en al la competitione de la competitione de                                                                                                    |                    |                    |                  |
| DEP NEXANAVA DE EDITIVAVO                                                                                                    | 6255-30                                                                                                    | 6.2010                                                                                                    |                    |                    |                  |
|                                                                                                    | Next Dr                                                                                                    | 790717                                                                                                    |                    |                    |                  |
| AMORTIZACIÓN DE GASTOS DE INSTALACIÓN                                                                                                    |                                                                                                    |                                                                                                    |                    |                    |                  |
| TYPIA, ANDREQUES IN DASTES IN INFLACION                                                                                                    | 0.00                                                                                                    | 0.10                                                                                                    |                    |                    |                  |
|                                                                                                    |                                                                                                    |                                                                                                    |                    |                    |                  |
| VENTAS                                                                                                    |                                                                                                    |                                                                                                    |                    |                    |                  |
| Villian Inc.                                                                                                    |                                                                                                    |                                                                                                    |                    |                    |                  |
| 121 144 124                                                                                                    | #11.511 M                                                                                                    | # 17.007 IB                                                                                                    |                    |                    |                  |
| VERTIGAL INS                                                                                                    | #157,52F #1                                                                                                    | +(7,027 m)                                                                                                    |                    |                    |                  |
| HEAT NO AL HEA<br>HEAT NO AL HEAD<br>HEAT NO AL HEAD NO.                                                                                                    | 230<br>0.0                                                                                                    | + (7,027 m)<br>37,00<br>0.30                                                                                                    |                    |                    |                  |
| VETTORIES<br>WETTORIES<br>WETTORIESTON<br>NEWERSFOR REPORTED                                                                                                    | 0.30<br>0.30<br>0.30<br>0.30                                                                                                    | +17.027 (B)<br>3.00<br>3.00<br>Ni No 79                                                                                                    |                    |                    |                  |
| INTERNAL UNDER VON DER VON DER V<br>TOTAL VON DER VON DER VO<br>TOTAL VON DER VON DER VON DER VON DER VON DER VON DER VON DER VON DER VON DER VON DER VON DER VON DER VON DER VON DER VON DER VON DER VON DER VON DER VON DER VON DER VON DER VON DER VON DER VON DER VON DER VON DER VON DER VON DER VON D          | 010<br>010<br>010<br>010<br>010<br>010<br>010<br>010<br>010<br>010                                                                                                    | +17.027 m<br>2.00<br>0.00<br>MIR.0279<br>MIR.0279                                                                                                    |                    |                    |                  |
| Let Flak upp                                                                                                    | 930<br>930<br>930<br>930<br>930<br>940<br>940<br>940<br>940<br>940<br>940<br>940<br>940<br>940<br>94                                                                                                    | +17.027-00<br>2.00<br>3.00<br>30.000-00<br>800.017.70                                                                                                    |                    |                    |                  |
| estidat, en<br>werden en<br>werden estate<br>werden estate<br>werden estate<br>menteren estate<br>DESCUENTOS Y DEVOLUCIONES SOBRE VENTAS<br>menteren estatementeren estate | +0.51 m<br>930<br>930<br>14.75<br>+0.101 m                                                                                                    | 47.07 m<br>2.00<br>3.00<br>3.00<br>3.00<br>3.00<br>3.00<br>3.00<br>3.00                                                                                                    |                    |                    |                  |
| VEXTORAL (INS) VEXTORAL (INS) VEXTORAL (INS) VEXTORAL VEXTORAL VEX               | +0.51 m<br>930<br>930<br>14.75<br>+1.10<br>14.75<br>+0.101 m                                                                                                    | 117.027.00<br>2.00<br>2.00<br>30.09279<br>400.017.95<br>5.00                                                                                                    |                    |                    |                  |
| EXTANLES     EXTANLES                         | 9351 m<br>930<br>630<br>1475<br>40501 78<br>938<br>938<br>939<br>939                                                                                                    | 4 (1.207 m)<br>2 (10)<br>2 (10)<br>2 (1 |                    |                    |                  |
| EXTENSION     EXTENSION                                                                                                    | 93521 m<br>930<br>630<br>1475<br>47511 78<br>938<br>938<br>938<br>938<br>939<br>939                                                                                                    | 412 318<br>3.00<br>3.00<br>3.00<br>3.00<br>3.00<br>3.00<br>3.00<br>5.00<br>5                                                                                                    |                    |                    |                  |
|                                                                                                    | 0.00<br>0.00<br>0.00<br>0.00<br>0.00<br>0.00<br>0.00<br>0.0                                                                                                    | 4 (17.34) (8)<br>3.05<br>3.05<br>3.05<br>3.05<br>3.05<br>3.05<br>3.05<br>3.05                                                                                                    |                    |                    |                  |
| EXTING AN UNIT AND AND AND AND AND AND AND AND AND AND                                                                                                    | 905,521 m<br>900<br>630<br>1479<br>907,501 m<br>907,501 m<br>938<br>0.30<br>0.30<br>0.30                                                                                                    | 4 (17.02) (0)                                                                                                    |                    |                    |                  |
| EXTENSION     EXTENSION                                                                                                    | 40,000 M<br>0,00<br>0,00<br>0, | 417.007.00<br>3.00<br>3.00<br>3.00<br>3.00<br>3.00<br>3.00<br>3                                                                                                    |                    |                    |                  |
| EXTINGENT     EXTINGENT                                                                                                    | 010,000 Mi<br>0.00<br>0.00<br>0.00<br>0.00<br>0.00<br>0.00<br>0.00<br>0.                                                                                                    | 412(1)<br>10<br>10<br>10<br>10<br>10<br>10<br>10<br>10<br>10<br>10                                                                                                    |                    |                    |                  |
| EXTINGENENT     EXTINGENENT     EXTINGENT     EXTINGENENT     EXTINGENENT                    | 0.02,000 Million<br>0.00<br>0.00<br>0.00<br>0.00<br>0.00<br>0.00<br>0.00<br>0.                                                                                                    | <ul> <li>(2) (2) (2) (2) (2) (2) (2) (2) (2) (2)</li></ul>                                                                                                    |                    |                    |                  |
| COSTOS DE VENTAS     COSTOS DE VENTAS     COSTOS DE VENTAS     COSTOS DE VENTAS     COSTOS DE VENTAS     COSTOS DE VENTAS     COSTOS DE VENTAS     COSTOS DE VENTAS     COSTOS DE VENTAS     COSTOS DE VENTAS     COSTOS DE VENTAS     COSTOS DE VENTAS     COSTOS DE VENTAS     COSTOS DE VENTAS                                                                                                    | 40,000 M<br>0,00<br>0,00<br>0, | 010(1)<br>010<br>100<br>100<br>100<br>100<br>000<br>100<br>100<br>100<br>1                                                                                                    |                    |                    |                  |
| EXTINGENENT     EXTINGENENT                                                                                                    | 40.000<br>600<br>600<br>600<br>600<br>800<br>800<br>800                                                                                                    | <ul> <li>(1)(1)(0)</li> <li>(1)(1)(1)(1)(1)(1)(1)(1)(1)(1)(1)(1)(1)(</li></ul>                                                                                                    |                    |                    |                  |

### Diario General

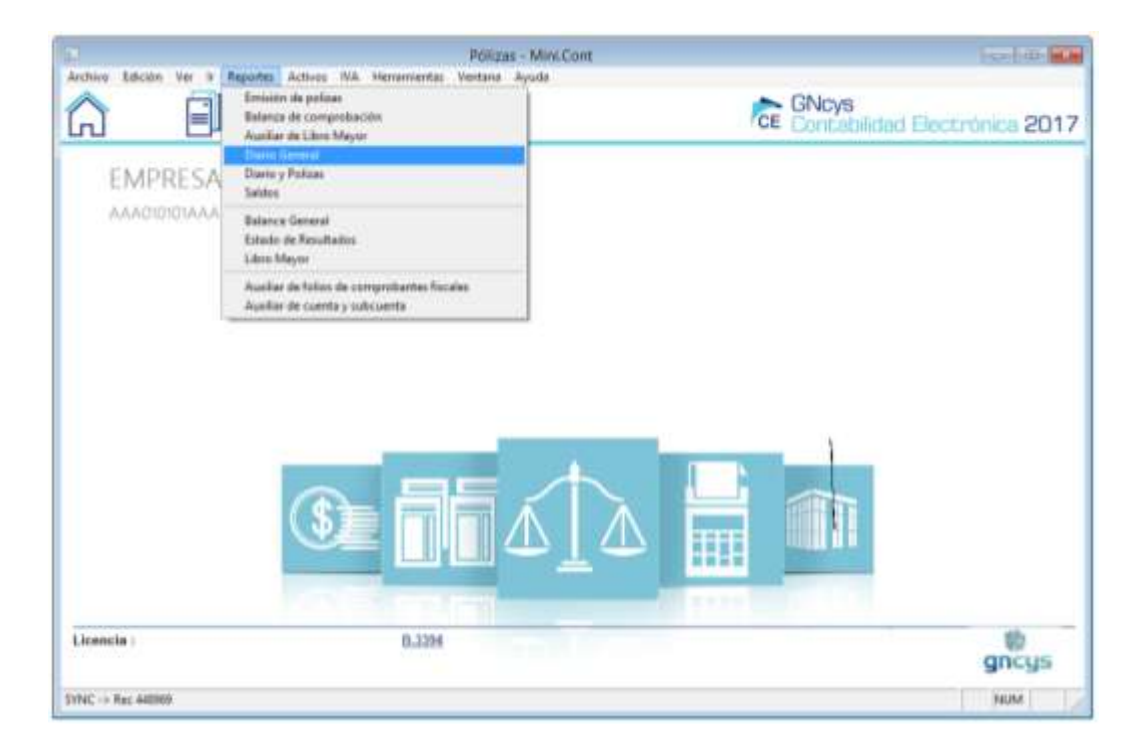

En este reporte se puede filtrar por:

- Año
- Rango de fecha por mes

|                | Diario General | <b>E</b>            |
|----------------|----------------|---------------------|
| Ejercicio:     |                | Preli <u>m</u> inar |
| 2014           | ✓              | <u>I</u> mprimir    |
| De:<br>Octubre | <b>v</b>       | <u>P</u> DF         |
| A:<br>Agosto   | ×              | <u>E</u> xportar    |
|                |                | <u>C</u> errar      |
| Titulo :       | Diario General |                     |
| - muio.        |                |                     |
| Encabezado :   |                |                     |
| Encabezado :   |                |                     |

**Nota:** La opción preliminar, imprimir, pdf y exportar se explican en la página 18,19 y 20 y son similares en todos los reportes

Para renombrar el reporte se explica en la página 21

| Lacte                                                    | Sec. 8. Reports                                                                         | Arres                                      | St. Heren                                                             | inter Vintaria Ayula                                                                              |                                                |                        |  |
|----------------------------------------------------------|-----------------------------------------------------------------------------------------|--------------------------------------------|-----------------------------------------------------------------------|---------------------------------------------------------------------------------------------------|------------------------------------------------|------------------------|--|
| Preview                                                  | - rpt diario ge                                                                         | netal for                                  | č                                                                     | 🔲 w - rpt_diario_general.frx - Page 1                                                             |                                                |                        |  |
| 16 ×                                                     | #1 100%                                                                                 | 1                                          | 1 an 68 🗣                                                             |                                                                                                   |                                                | 11                     |  |
| 1                                                        | L G                                                                                     | TELEF<br>Depotel 1<br>VELANIE<br>Tel: (95) | ONOS CELU<br>No. Ext. SAN Col.<br>Nosa, Cantos, Tal<br>N. 20029178 E- | LARES IZEL S.A DE C.V<br>La Marga II<br>Sato, Nikko, C.P. 88125<br>Ual Vertonocekarestor@pnal.com |                                                |                        |  |
|                                                          |                                                                                         |                                            |                                                                       | Diario General                                                                                    |                                                |                        |  |
|                                                          |                                                                                         |                                            |                                                                       | 814ERO 3016                                                                                       |                                                |                        |  |
| 201.00                                                   | 80. TPO                                                                                 | 25%                                        | FECHA                                                                 |                                                                                                   | CARGO                                          | ASSERT                 |  |
| 9 .<br>7                                                 | INGRESO<br>INGRESO                                                                      |                                            | 2016-08-37<br>2016-08-37                                              |                                                                                                   | 251.00                                         | 8,300,01               |  |
|                                                          | Interaction                                                                             |                                            | 41121994                                                              | TOTAL DE LA DIBITA                                                                                | 280.00                                         | 0.000-00               |  |
|                                                          |                                                                                         |                                            | 5 FMANCEROS                                                           |                                                                                                   |                                                |                        |  |
| 194000                                                   | - OTROS NETR                                                                            | OWENIG                                     |                                                                       |                                                                                                   |                                                |                        |  |
| 104000                                                   | INGRESO                                                                                 | 0                                          | 2018-01-18                                                            |                                                                                                   | 205.00                                         |                        |  |
| 104000x                                                  | INGRESO                                                                                 | 0                                          | 2018-21-18<br>2016-52-16                                              |                                                                                                   | 205 00<br>300 00                               |                        |  |
| 1340600<br>11<br>12<br>13                                | IN OTROS INSTR<br>INGRESO<br>INGRESO<br>INGRESO                                         | 0<br>1<br>0                                | 2018-25-18<br>2018-52-18<br>2018-55-18                                |                                                                                                   | 205 00<br>300 00<br>300 00                     |                        |  |
| 13-4000x<br>11-<br>12-<br>13-                            | B - GTROS NETR<br>NORESO<br>NORESO<br>NORESO                                            | 0<br>0<br>0                                | 29425-8<br>29452-9<br>29452-9                                         | TOTAL DE LA CUENTA                                                                                | 205.00<br>300.00<br>300.00<br>805.00           | .0.00                  |  |
| 104000x<br>11<br>12<br>13<br>185000x                     | OTROS NETR     NORESO     NORESO     NORESO     NORESO     NORESO     NORESO     NORESO | 0<br>0<br>0                                | 20425-0<br>204542-18<br>204543-0<br>204543-0                          | TOTAL OF LADUENTA                                                                                 | 200.00<br>300.00<br>300.00<br>805.00           | 4.00                   |  |
| 12<br>12<br>13<br>1854000<br>12                          | MORESO<br>INGRESO<br>INGRESO<br>INGRESO<br>MORESO                                       | 0<br>0<br>0                                | 29625-6<br>29542-6<br>29543-6<br>29543-8                              | TOTAL OF LACUENTA                                                                                 | 200.00<br>300.00<br>300.00<br>805.00           | 1 00-                  |  |
| 194000<br>11<br>12<br>13<br>185000<br>52                 | e otros estre<br>noneso<br>noneso<br>noneso<br>noneso<br>estreso<br>cuenta 4            | 0<br>0<br>0                                | 2016-01-18<br>2016-02-18<br>2016-02-18<br>2216-02-18                  | TOTAL OF LADUENTA                                                                                 | 205 00<br>300 00<br>300 00<br>805 00<br>805 00 | 0.00                   |  |
| 194000<br>11<br>12<br>13<br>185000<br>52<br>400000<br>11 | B OTROS NUTR<br>INDRESO<br>INDRESO<br>INDRESO<br>BE CLENTES<br>INDRESO                  | 0<br>0<br>0<br>0<br>0                      | 29825-8<br>29842-8<br>29845-8<br>29845-8<br>29845-8                   | TOTAL OF LADUENTA                                                                                 | 200 00<br>300 00<br>300 00<br>300 00<br>300 00 | 0.00<br>0.10<br>400.00 |  |

### Diario y pólizas

| 2                  | Ронан -                                                                                                    | MiniCont           |                |
|--------------------|----------------------------------------------------------------------------------------------------|--------------------|----------------|
|                    | Impettes Actives IVA Hersenverstes Ventena Ay<br>Envision de polizas<br>Balance de comprehación<br>Auctive de Litro Mayor<br>Danos General | CE Contabilidad El | ectrónica 2017 |
| EMPRESA            | Danie y Malaze                                                                                                    |                    |                |
| AAACTO101AAA       | Sereos<br>Balance General<br>Estado de Resultados<br>Ultro Mayor                                                                           |                    |                |
|                    | Auxiliar de Toños de comprohantes Fricales                                                                                                 |                    |                |
|                    |                                                                                                    |                    |                |
| Licencia ;         | 8.3394                                                                                                    |                    | gncys          |
| SVNC -> Rec 449182 |                                                                                                    |                    | NUM /          |

En este reporte se puede filtrar Por:

- Año y mes de ejercicio
- Tipo de póliza
- Agrupado por tipo de póliza y fecha
- Por moneda

|                                                                        | Diano y ronzas                                                            |                     |
|------------------------------------------------------------------------|---------------------------------------------------------------------------|---------------------|
| Ejercicio:                                                             | Mes :                                                                     | Preli <u>m</u> inar |
| 2016                                                                   | ✓ Septiembre ✓                                                            | <u>I</u> mprimir    |
| Tipo de póliza :                                                       |                                                                           | PDF                 |
| Todos                                                                  | ~                                                                         |                     |
| Agrupado por :                                                         |                                                                           | <u>E</u> xportar    |
| Sin Agrupar                                                            | ~                                                                         |                     |
| Sólo saldos d                                                          | le la moneda seleccionada                                                 | Cerrar              |
| Sólo saldos d<br>Moneda :<br>Peso mexicano                             | le la moneda seleccionada<br>Tipo de cambio<br>V 1.0000                   | <u>C</u> errar      |
| Sólo saldos d<br>Moneda :<br>Peso mexicano                             | le la moneda seleccionada<br>Tipo de cambio<br>I.0000<br>Diario v Pólizas | <u>C</u> errar      |
| Sólo saldos d<br>Moneda :<br>Peso mexicano                             | le la moneda seleccionada<br>Tipo de cambio<br>I.0000<br>Diario y Pólizas | <u>C</u> errar      |
| Sólo saldos d<br>Moneda :<br>Peso mexicano<br>Titulo :<br>Encabezado : | le la moneda seleccionada<br>Tipo de cambio<br>1.0000<br>Diario y Pólizas | <u>C</u> errar      |

Se puede generar preliminar, imprimirlo o generar un pdf, así como exportarlo a Excel.

#### Vista preliminar del reporte de diario y pólizas

| ort Preview - rpt_diano_poliza.frx - Page 1<br>* The Million Deliza.frx - Page 1<br>* The Million Deliza.frx - Page 1                                                                       |        | _        | 1.00 |
|----------------------------------------------------------------------------------------------------|--------|----------|------|
| TELEFONOS CELULARES IZEL SA DE C.V<br>Zarotat No. Ext. SM Cot. La Marga B<br>Wishermosa, Cantro, Tatavico, Máxico C.P. Bit 25.<br>Tel: (Bit): 2002919. E-Mat: telefunoscelusestonUppmal.com |        |          |      |
| Biarlo y Polizas                                                                                                    |        |          |      |
| NOREDA                                                                                                    | MNN    | 70 1.000 |      |
| The A Line Country Country                                                                                                    | Test   | INCOME.  |      |
| 000         1010000         CALA           001         10100000         GAIA           002         40101000         URITAS VID SERVICIOS GRAVADOLEA LA TASA OFFERRAL                        | 280.00 | 8.000.00 |      |
| TOTAL, DE LANCLICA.                                                                                                    | 280.00 | 5.290.00 |      |
| TOTAL GENERAL:                                                                                                    | 258.00 | 5,255.28 |      |
|                                                                                                    |        |          |      |

### Saldos

| Anthing Edicates Var. 1.                                                                                                    | Polizas                                                                       | - Mini:Cont                 |                |
|----------------------------------------------------------------------------------------------------|-------------------------------------------------------------------------------|-----------------------------|----------------|
| Contraction de parlamente de la contraction de parlamente de la consecution de la consecution de la consecutidade la con |                                                                               | CE GNcys<br>Concabilidad Be | ictrónica 2017 |
| TELEFON                                                                                                    | Diano General<br>Diano y Polizas                                              | C.V                         |                |
| AAADIOIDIAAA                                                                                                    | Balance General<br>Estedo de Resultedos<br>Libre Mayor                        |                             |                |
|                                                                                                    | Auxiliar de folios de comprobantes fiscales<br>Auxiliar de cuente y sobcuenta |                             |                |
|                                                                                                    | <b>()</b>                                                                     |                             |                |
| Liuencia .                                                                                                    | 8.3394                                                                        |                             | gncys          |
| Policial                                                                                                    |                                                                               |                             | jauna 🖉        |

En este reporte se puede filtrar por:

- Año y mes de ejercicio
- Nivel de cuentas
- Tipo de cuentas

|                                     |                      | Saldos                                           |                                                |
|-------------------------------------|----------------------|--------------------------------------------------|------------------------------------------------|
| Ejercicio :<br>2014                 | Mes<br>Dic           | iembre                                           | Preli <u>m</u> inar<br>Imprimir<br><u>P</u> DF |
| A nivel de:                         |                      | Cuentas :                                        |                                                |
| Todos                               |                      | Todas                                            | <u>E</u> xportar                               |
| Cuentas de M                        | layor<br>Itimo nivol | Con movimientos     Salda actual no igual a coro |                                                |
| O Cuentas de u                      | iunio niver          | Movimientos y saldo no cero                      | Correr                                         |
| ✓Incluir cuentas de orden           |                      | O Movimientos o saldo no cero                    | Cenar                                          |
| <ul> <li>Incluir cuentas</li> </ul> | de activo fijo       |                                                  |                                                |
| Con acumulad                        | lo                   |                                                  |                                                |
| 🖌 Sólo saldos de                    | e la moneda se       | leccionada                                       |                                                |
| Moneda :                            |                      | Tipo de cambio                                   |                                                |
| Peso mexicano                       | *                    | 1.0000                                           |                                                |
| Titulo :                            | Saldos               |                                                  |                                                |
| Encabezado :                        |                      |                                                  |                                                |
| Pie :                               |                      |                                                  |                                                |
| <b>—</b>                            |                      |                                                  |                                                |

- Saldos
- Moneda

Se puede generar preliminar, imprimirlo o generar un pdf, así como exportarlo a Excel

| t Preview - rpt_1 | aidos.trx 🔲 wiew - rpt_said                                                                                                    | osfra - Page 20 |             | 45-14 |
|-------------------|----------------------------------------------------------------------------------------------------|-----------------|-------------|-------|
| (G ) H ]          |                                                                                                    |                 |             |       |
|                   | Saldos                                                                                                    |                 |             |       |
|                   | - ENDAD 2016-                                                                                                    | MONITO- MAN     | 70 1.00     |       |
| ALL MADE IN CO.   | and the second second se | CALLED .        | AND DECKNON |       |
| 75210000          | OTROS PRODUCTOS Pluniciános                                                                                                    | 0.00            | 0.05        |       |
| 70388000          | OTWOS GASTOS                                                                                                    | 0.00            | 0.00        |       |
| 72301000          | PERCIDA EN VENTA VIO BAGA DE TERRENOS                                                                                                    | 0.00            | 0.04        |       |
| 70962500          | PERIODA EN VENTA VIO BAJA DE EDIFICIOS                                                                                                    | 0.08            | 0.04        |       |
| 70303000          | REMONDIA EN VENTA VIO BAJA DE MAQUINARIA Y EQUIPO                                                                                                    | 0.00            | 0.00        |       |
| 70504000          | VENDOA EN VENTA 100 BAUA DE AUTOMOVILES, AUTOBUS                                                                                                    | 0.00            | 0.08        |       |
| 71308000          | PERDIDA EN VENTA VIO BAJA DE HOBILIARIO Y EDUPO DE                                                                                                    | 0.00            | 6.00        |       |
| 70306000          | PERO DA EN VENTA VIO BAJA DE EDUPO DE CÓMPUTO                                                                                                    | 0.00            | 0.00        |       |
| 70307000          | PERCIDA EN VENTA VIO BAUA DE EQUIPO DE COMUNICACIÓ                                                                                                    | 040 0.000       | 6.00        |       |
| 70306000          | PENDIDA EN VENTA VID BAJA DE ACTIVOS BIOLOGICOS                                                                                                    | 0.00            | 0.08        |       |
| 72368000          | PERCIDA EN VENTA VIO BAJA DE OTROS ACTIVOS FUOS                                                                                                    | 0.01            | 0.01        |       |
| 753+0000          | PERCIDIA EN VENTA VIO BAUA DE PERIFOCARRILES.                                                                                                    | 0.06            | 0.06        |       |
| 70311000          | PERCIDA EN VENTA VIO BAJA DE ENBARCACIONS                                                                                                    | 5.08            | 0.00        |       |
| 70313000          | PERCIDA EN VENTA HO BAJA DE AVIONES                                                                                                    | 0.00            | 0.05        |       |
| 70313000          | PERDIDA EN VENTA VIO BAJA DE TROQUEJES. MOLDES                                                                                                    | 0.00            | 0.00        |       |
| 75314000          | PERCIDALEN VENTA VIO BALADE EQUIPO DE.                                                                                                    | 0.06            | 0.00        |       |
| 70518000          | PERDIDA EN VENTA VIO BAJA DE EGUPO DE DOM/PUCACIO                                                                                                    | 94              | 0.00        |       |
| 70346000          | VENDOLA EN VENDA 110 BAUA DE EQUIPO DE ADAPTACIONE                                                                                                    | 0.00            | 0.00        |       |
| 76517988          | PERCENT IN THE REPORT OF THE REPORT OF THE PERCENT OF                                                                                                    | 5.00            | 0.00        |       |
| 75318000          | PERCEPARTY VENTA VIO BAVA DE OTRA MAGORIANTE ESA                                                                                                    | 800 018         | 0.04        |       |
| 72318000          | reaction of the set strategy of matches provide an                                                                                                    | 0.04            | 0.00        |       |
| 75488000          | ALEAST AND A DESCRIPTION OF MALLES SOCIALES.                                                                                                    | 0.00            | 0.00        |       |
| 1004 T0000        | DTM/H PRODUCTOR                                                                                                    | 0.00            | 1.00        |       |
| 20401000          | CAMANDA EN VENTA 110 BAIA DE TERRITADE                                                                                                    | 0.00            | 0.05        |       |
| 10401000          | Presente de altres de la sere de la reserve                                                                                                    | 10.000 J        | 0.00        |       |

## Herramientas

En el módulo herramientas, podemos realizar varias configuraciones generales del programa.

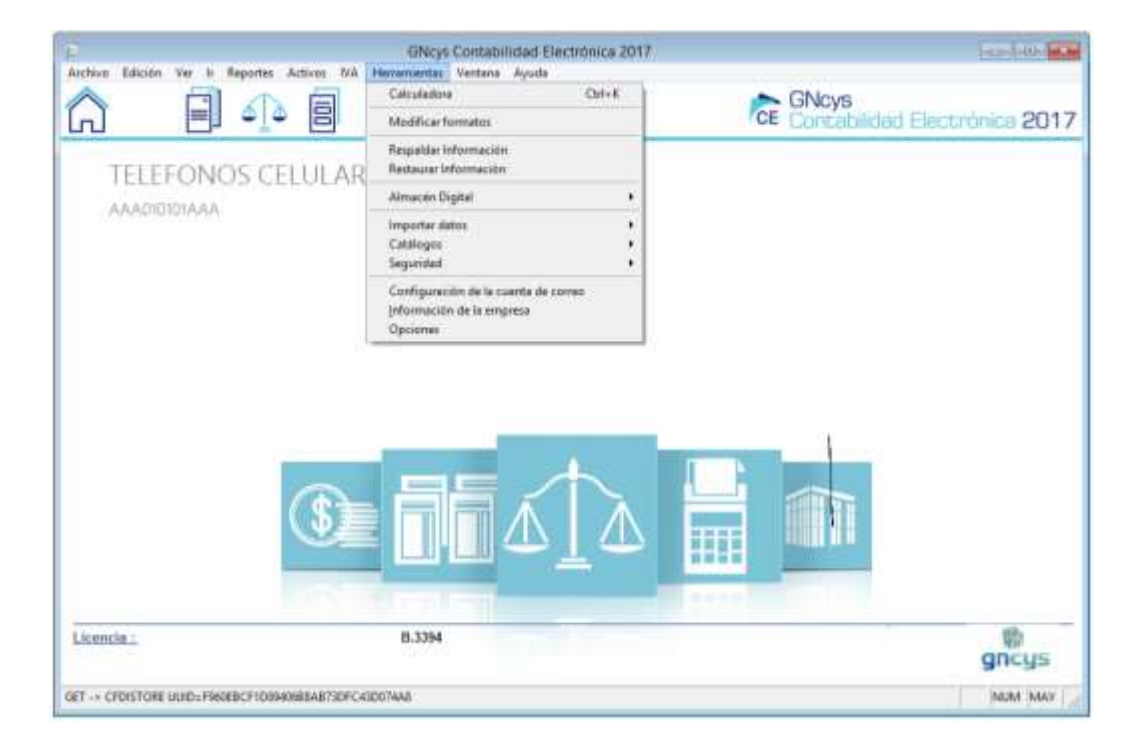

### Respaldar información

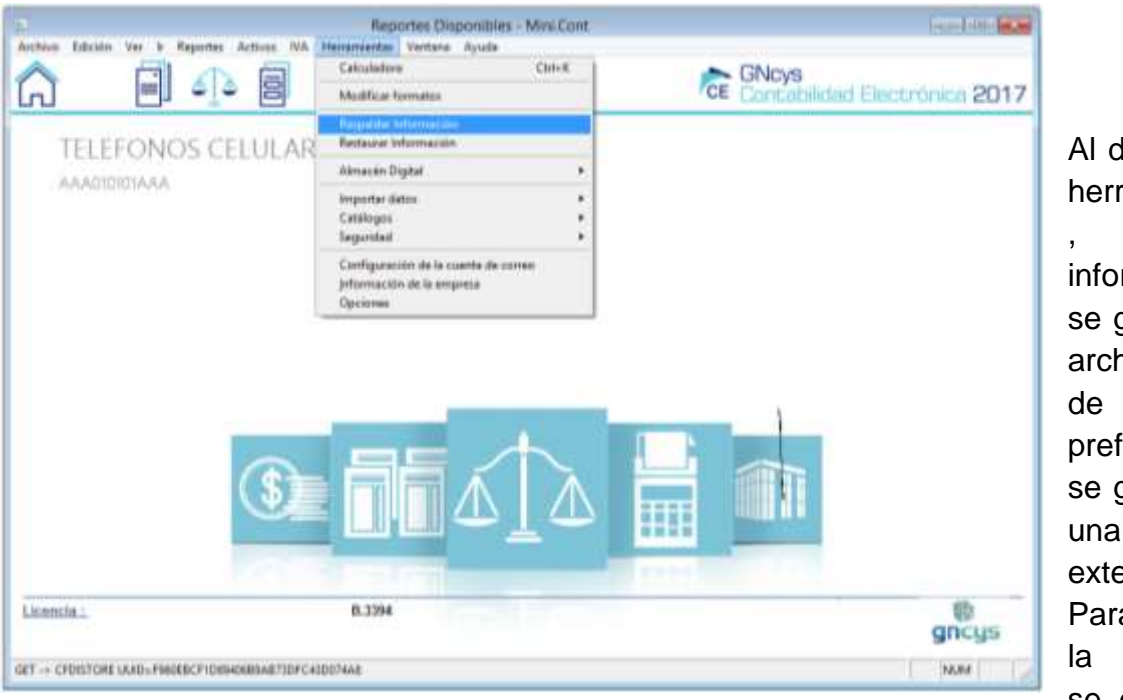

respaldo contiene la información hasta el día en que se generó.

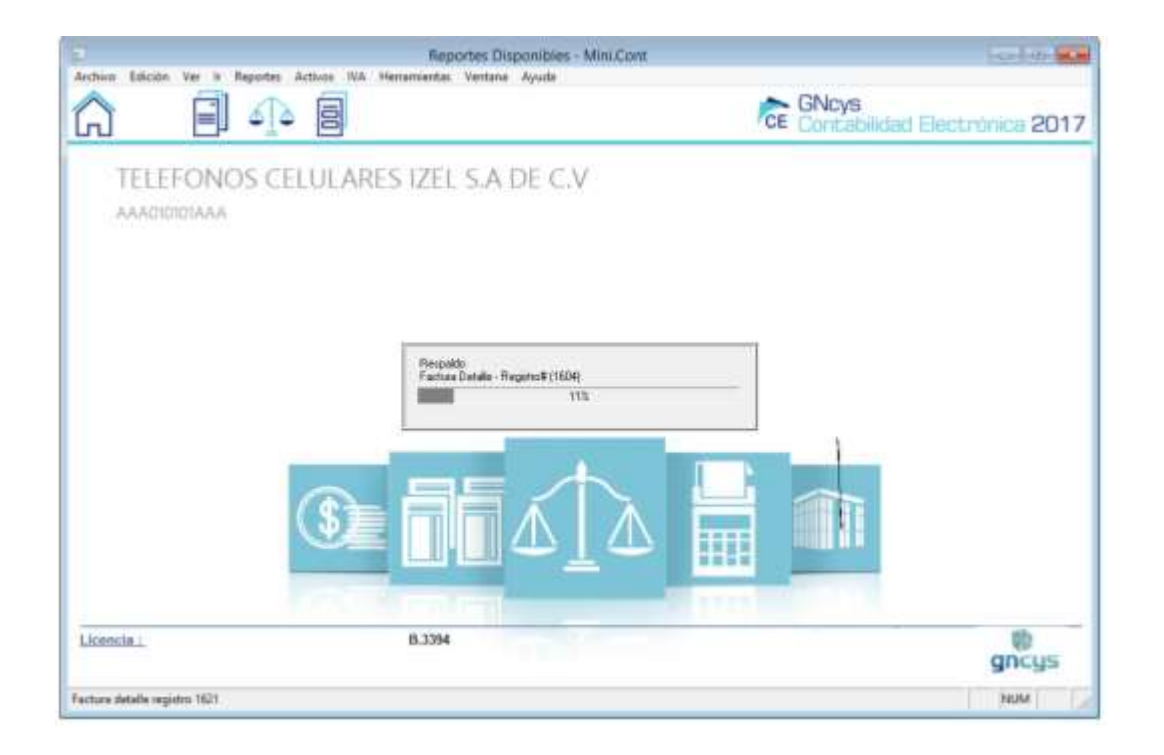

Al dar clic en herramientas , respaldar información se genera un archivo que de preferencia se guarda en una memoria externa. Para que si la maquina se daña ese